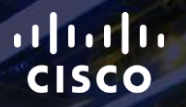

# TOMORROW starts here.

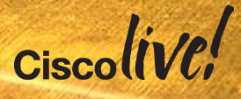

### Jabber Everywhere Deploying The Best Experience...

BRKUCC-2480

Paul O'Dwyer, Technical Marketing Engineer

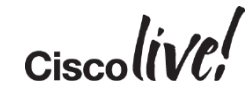

#clmel

## Agenda

- Introduction
- Core Deployment
- Features
- Chat Features
- SSO
- What's new in Cisco Jabber Desktop
- What's new in Cisco Jabber for Mobile
- Solution Architecture Including Mobile
- Distributing Cisco Jabber Mobile

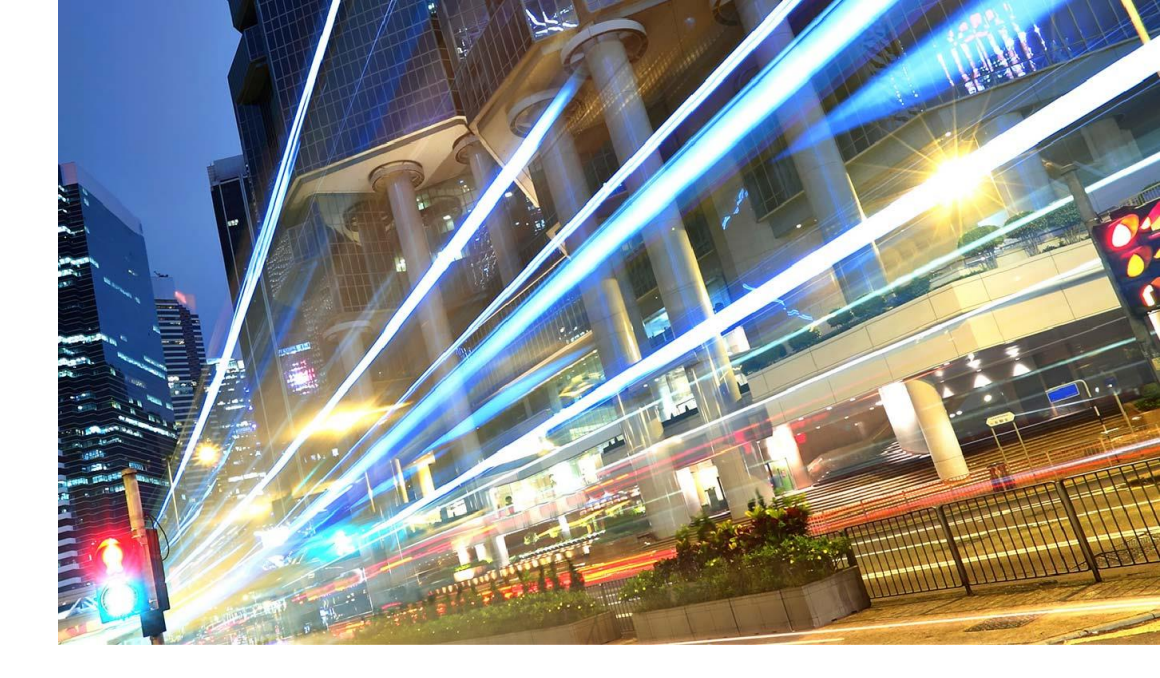

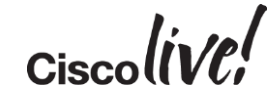

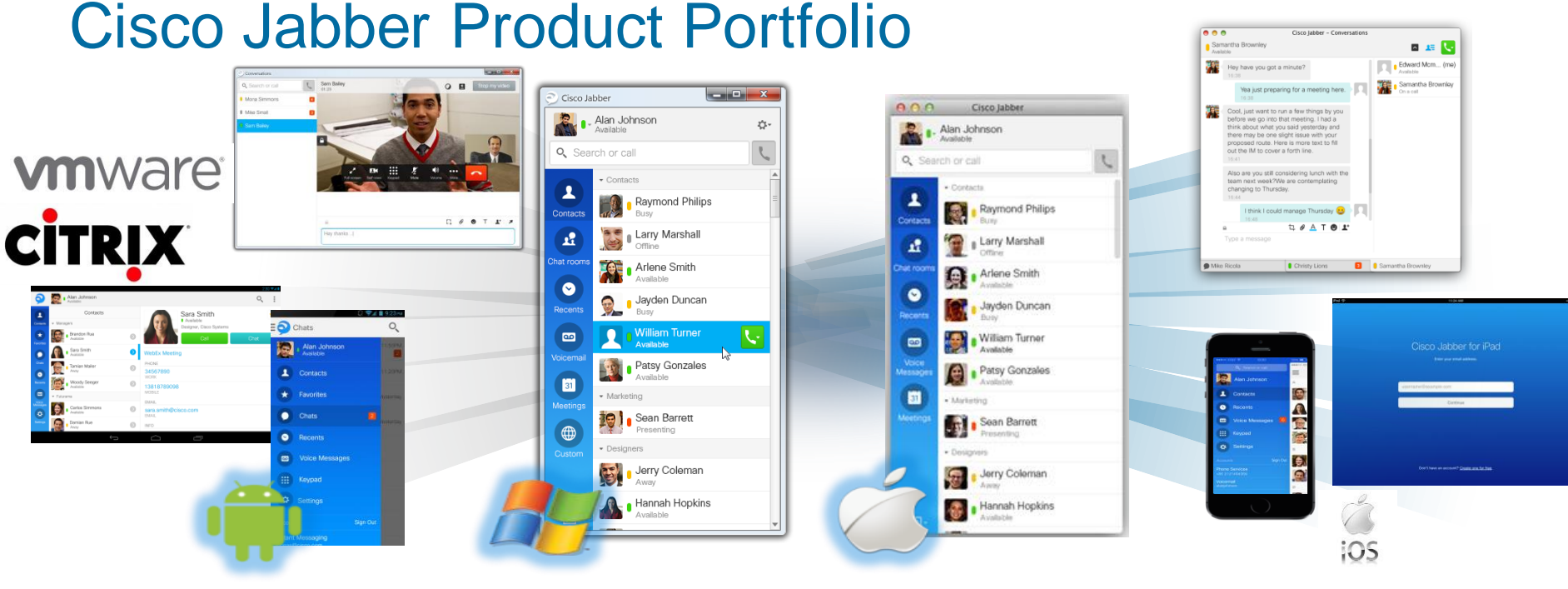

- All-in-one UC Application
  - Presence & IM
  - Voice, Video, voice messaging
  - Desktop sharing, conferencing

#### Collaborate from Any Workspace

- PC, Mac, tablet, smart phone
- On-premises, Remote and Cloud
- Real or Virtual

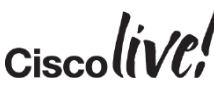

### **On Premise Services**

- Presence and IM services deployed used on premise model
- Remote Access is available via Mobile and Remote Access or VPN

UC Manager

Call Control

Active Directory

(Options)

Svnc & authentication

Jabber Desktop

(Desk Phone mode)

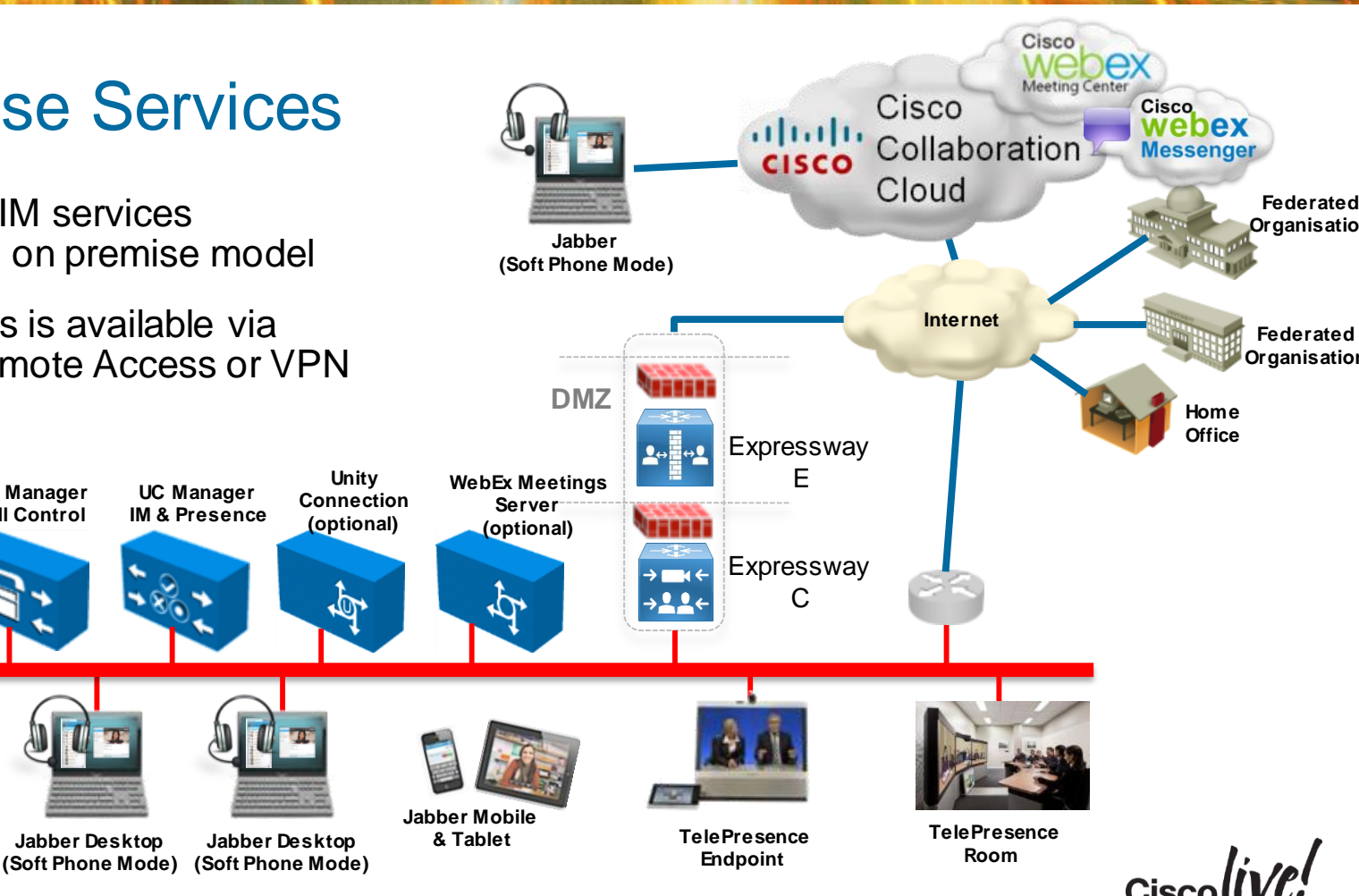

5

### **Deployment Flexibility**

Start with the features you need

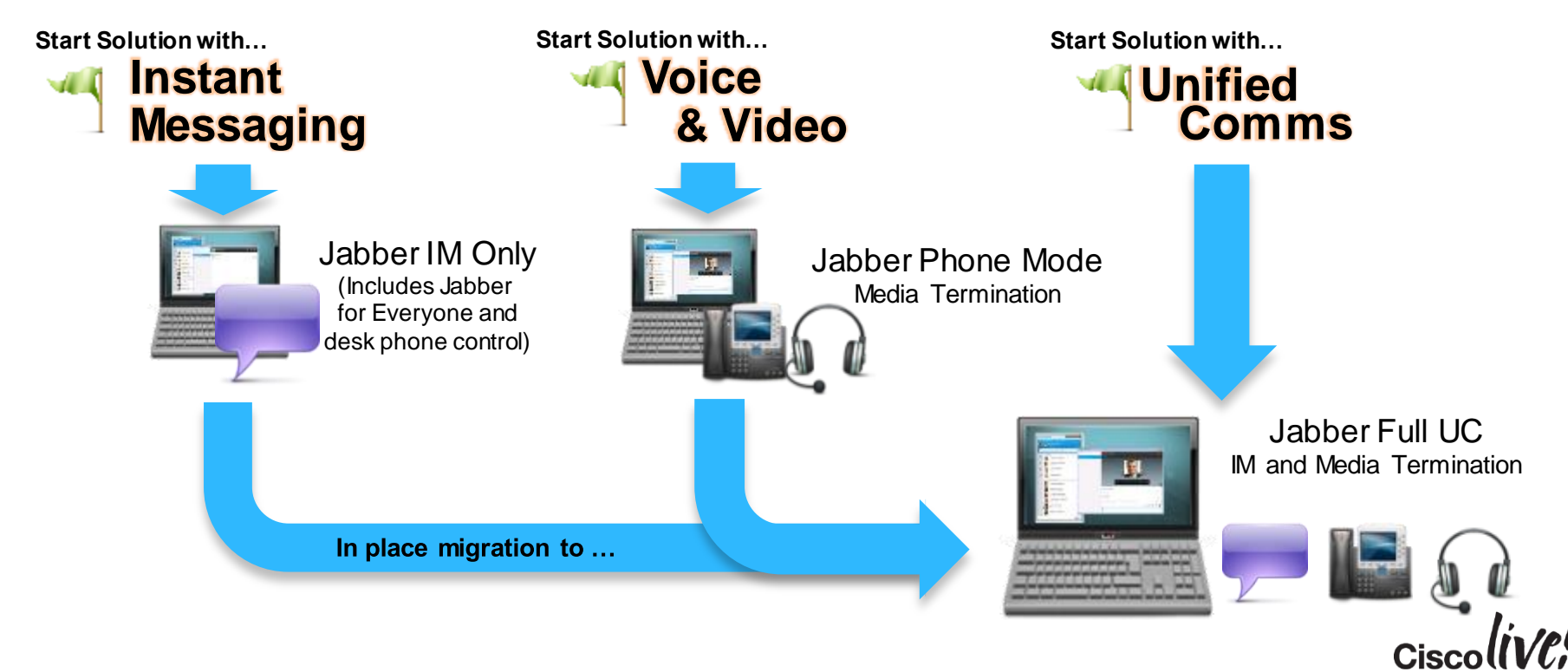

## Begin Your Deployment Planning with Directory and UC Infrastructure

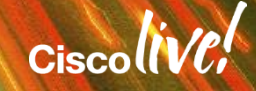

#### **Creating Jabber Users**

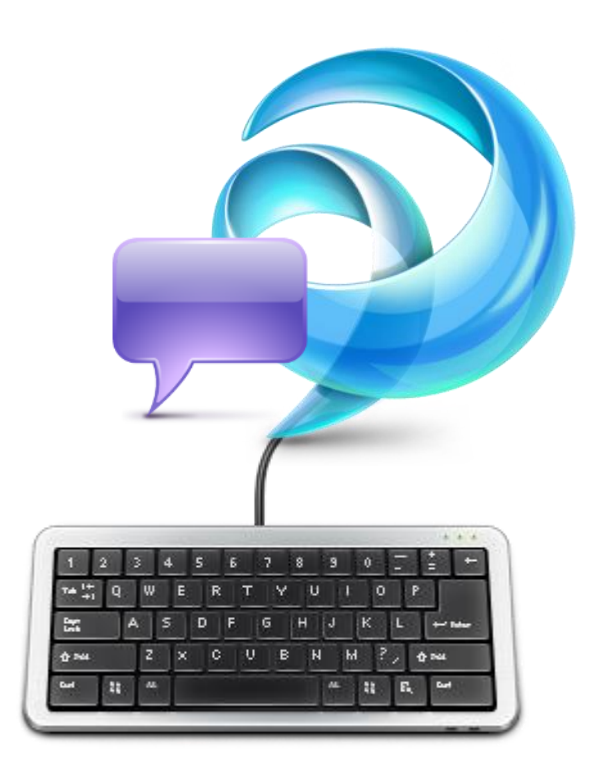

- 1. Setup base infrastructure
- 2. Create/Sync Users in CUCM
- 3. Enable Users for Presence/Client Access
- 4. Configure Contact Source Access
- 5. Configure DNS System for Service Discovery
- 6. Review Jabber Certificate Validation

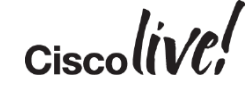

### Jabber Configuration – Configuration Sources

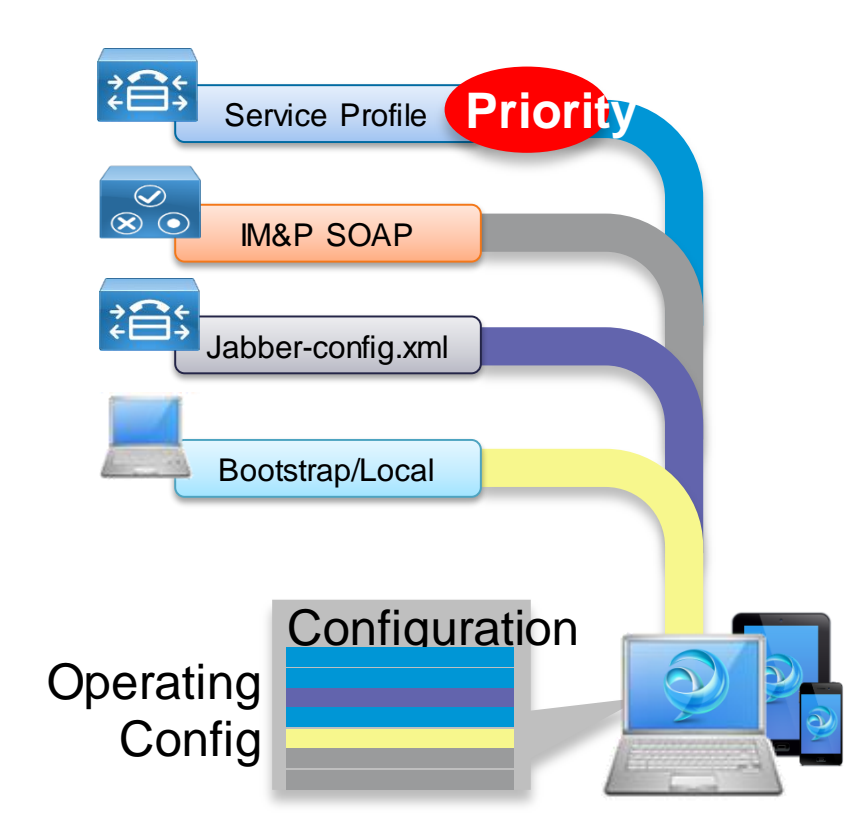

- During start-up Jabber clients will take configuration from multiple sources
- Jabber builds a local configuration which is populated from different sources
- Configuration sources have different priorities with Service profiles highest
- Operating configuration can made up from different configuration sources
- Configuration is created at parameter level
  - e.g. LDAP Host from Jabber-config.xml LDAP user ID from Service profile LDAP password from Service profile

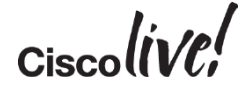

#### **Creating Jabber Users**

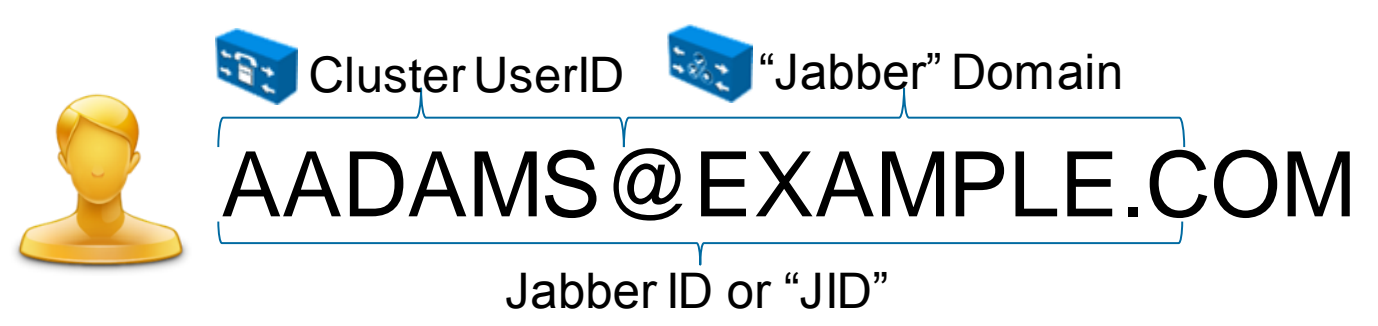

- Consider your Jabber domain carefully by default JIDs are formed based on "CUCM UID" @ "XMPP domain"
- Jabber 10.6 introduces flexible JID formation
- Multi-modal communications address (Email, IM, Voice, Video & Federation)
- User created on UC Manager (can be synced from LDAP, AD Server)
- User is authenticated (can be authenticated from LDAP/AD/SSO iDP)
- Presence domain is configured on Presence server

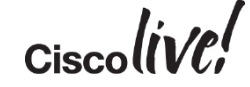

#### **Jabber Contact Sources**

- Jabber utilises a directory service for a number of purposes
  - Search and add contacts
  - Resolve contact information
  - Resolve phone numbers to display name
- What directory does the organisation use?, Do they use more than one
- Which Jabber Contact Source are we going to deploy

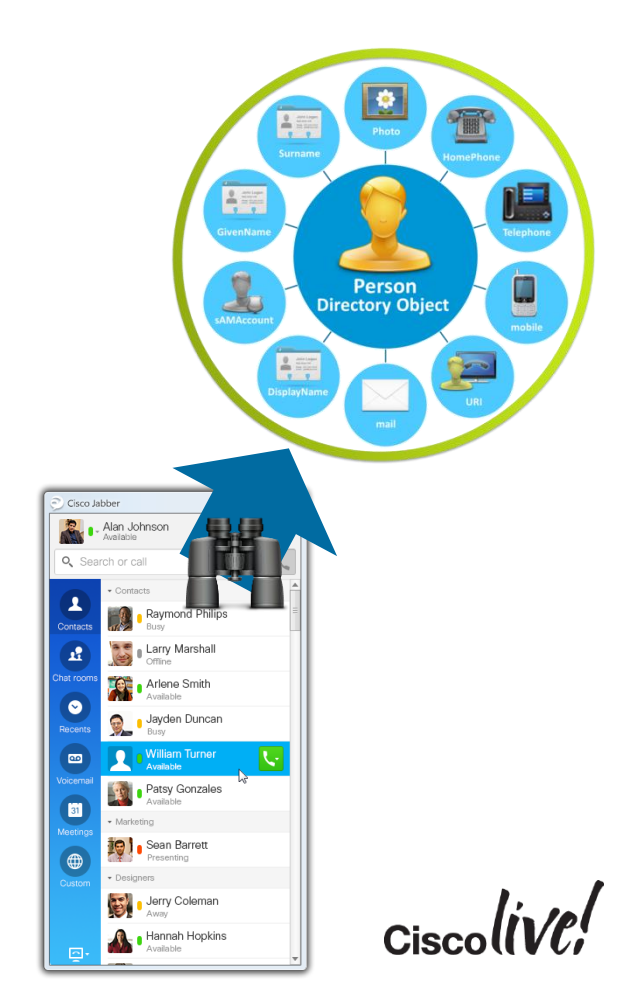

#### **Jabber Contact Sources**

LDAP

\_ **D** \_X

Ċ,

Cisco Jabbe

\_ Alan Johnson

Raymond Philips
 Busy
 Larry Marshall
 Offline
 Arlene Smith
 Available
 Jayden Duncan

Patsy Gonzales

Jerry Coleman Away Hannah Hopkin:

😼 🔒 Sean Barrett

WebEx Messenger deployments use a contact service provided by the Messenger cloud

HTTP/REST based contact Source

LDAP based contact Source (EDI or BDI)

Active Directory, AD LDS, Open LDAP

Microsoft Outlook

Custom Contacts (Jabber Windows)

Non directory based contacts stored on IM&P server

MS Outlook Contacts (Jabber Windows) Search local contacts from Jabber

UDS

#### **Jabber Contact Sources**

EDI : Enhanced Directory Integration (LDAP)

- On Premise Jabber for Windows by default uses auto-discovery for LDAP directory access (EDI Mode)
- Workstation MUST be a member of a domain for auto discovery to work
- Jabber connects to a Global Catalog server in the current domain (windows selects exact GC, so distributes load)
- Jabber uses encrypted authentication to directory based on current logged on user (workstation)
- Ambiguous name resolution (ANR) is used for search, ANR is more efficient and uses less server resources than other search methods

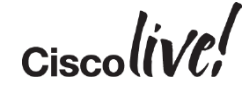

#### Jabber Contact Sources EDI : Enhanced Directory Integration (LDAP)

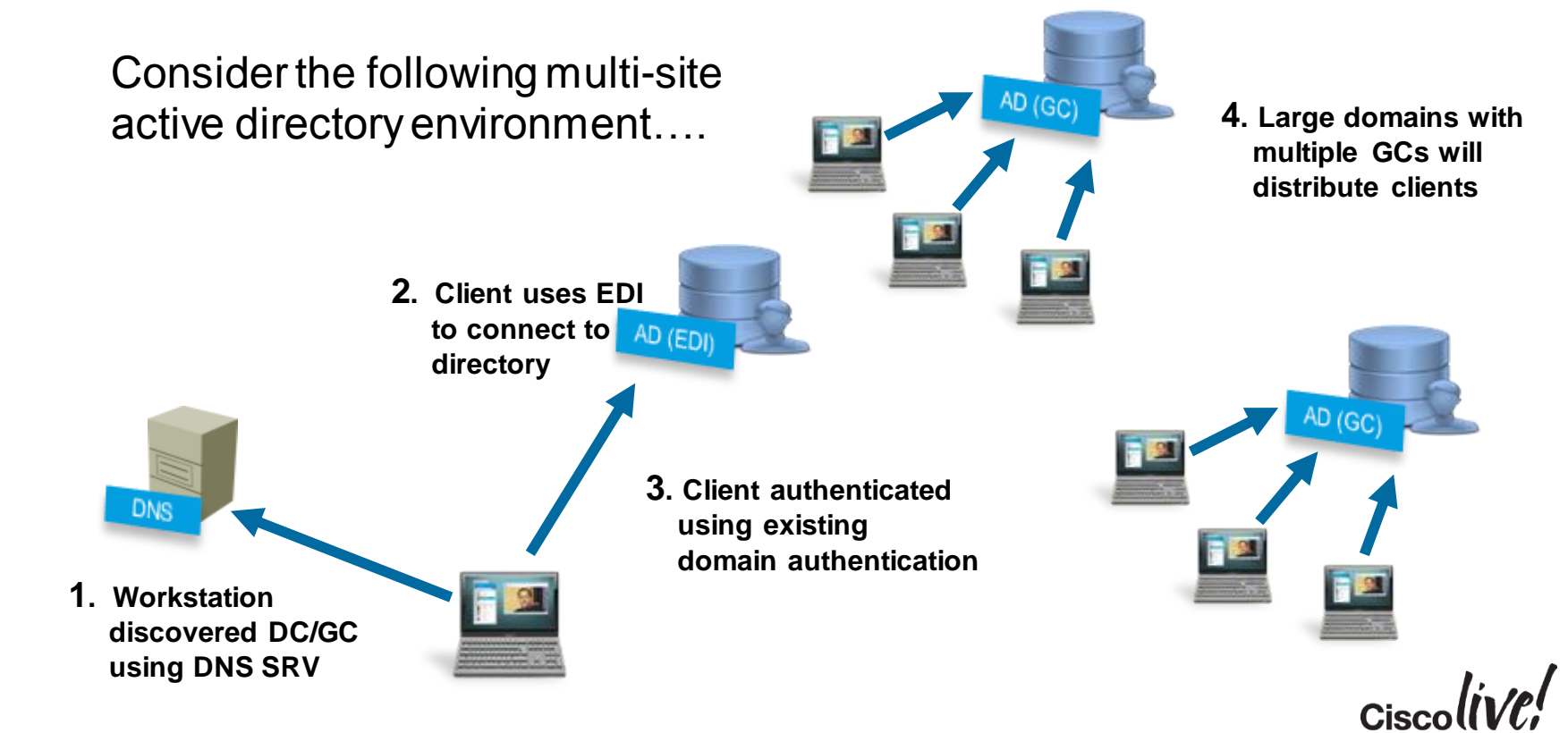

#### Jabber Contact Sources BDI : Basic Directory Integration (LDAP)

- On Premise Jabber for Mac must use a BDI integration to the LDAP server for directory integration
- BDI uses a common application username and password to access the LDAP server which is used
- BDI configuration is obtained from the jabberconfig.xml
- BDI is also used for Jabber mobile clients

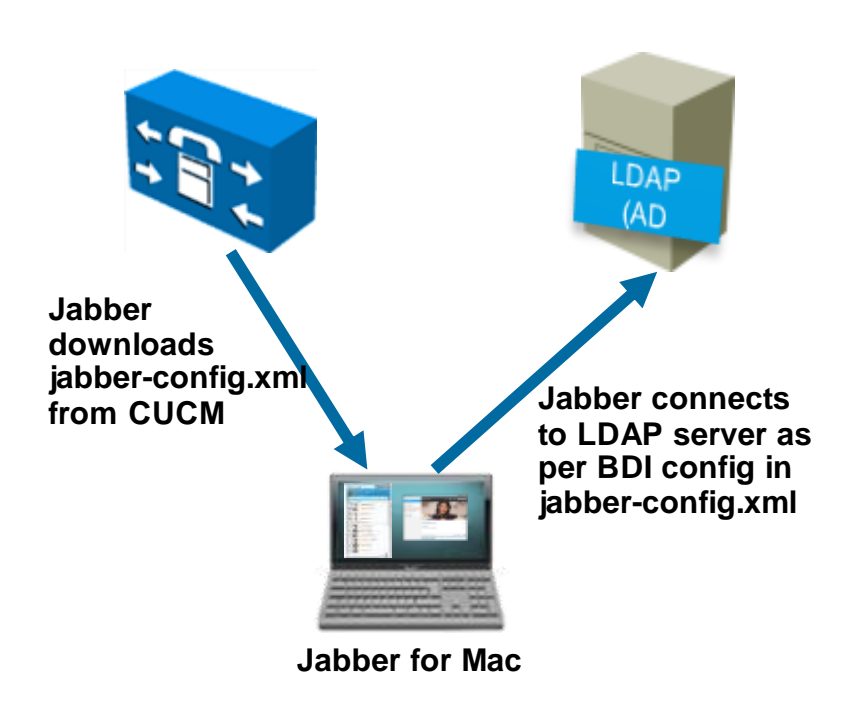

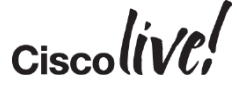

#### Jabber Contact Sources UDS – User Data Services (Contact Service)

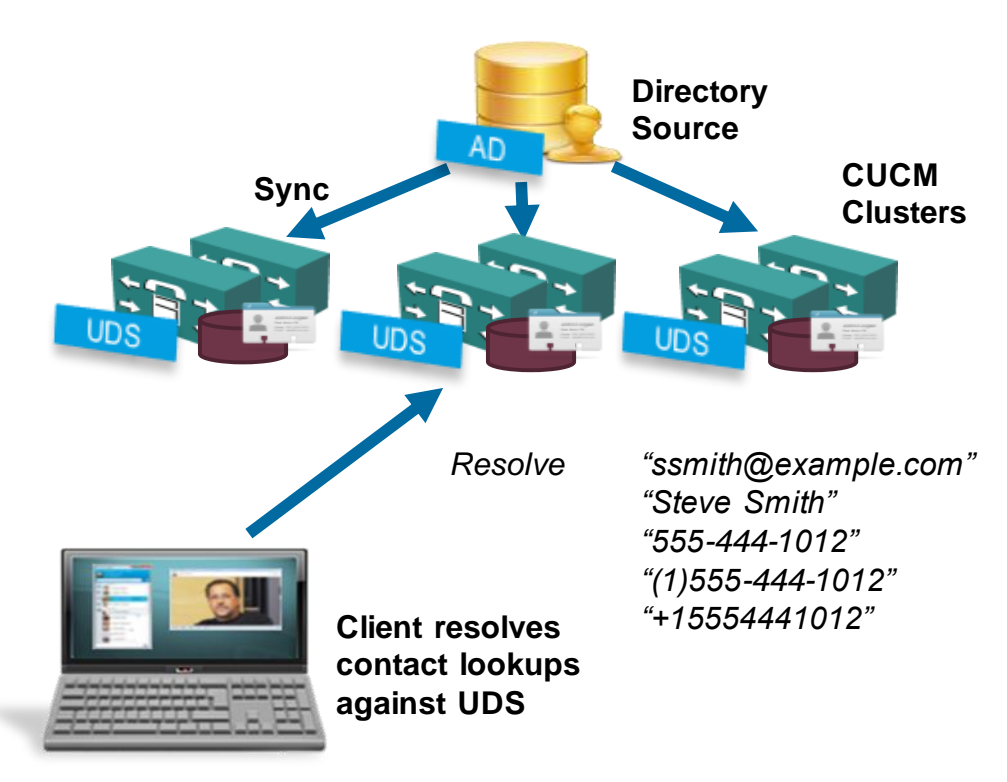

- UDS is an umbrella of web services provided by UC Manager.
- One of the services provided is a directory service
  - Jabber can utilise the UDS directory service instead of an LDAP directory service if desired
  - When Jabber clients are connected via Remote and Mobile Access, UDS directory service will be used by default
  - UDS can be enabled using the jabber-config.xml file or via Service Profile

#### Can I use UDS as my Contact Source for Jabber?

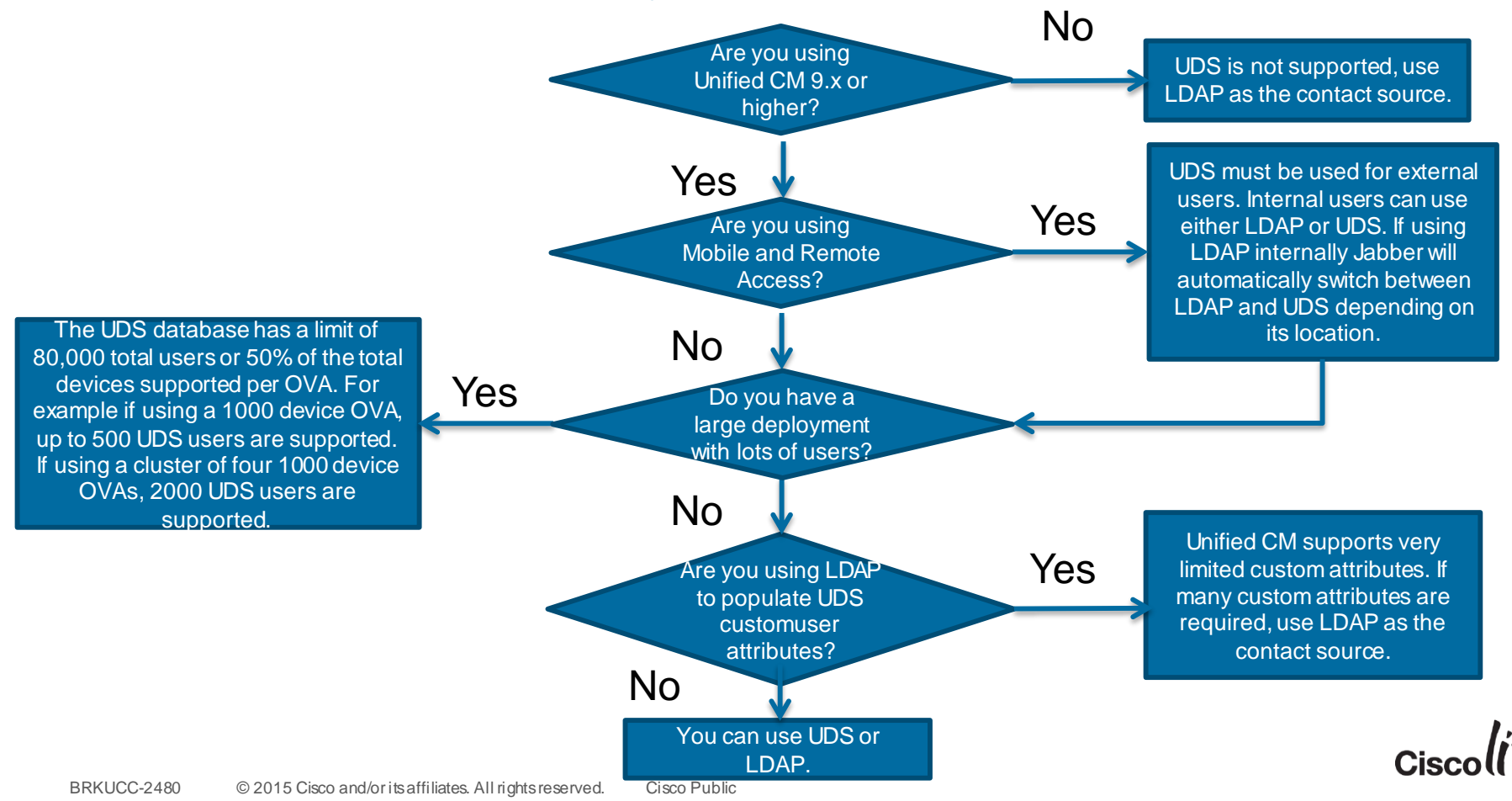

### Adding Users to UC Manager

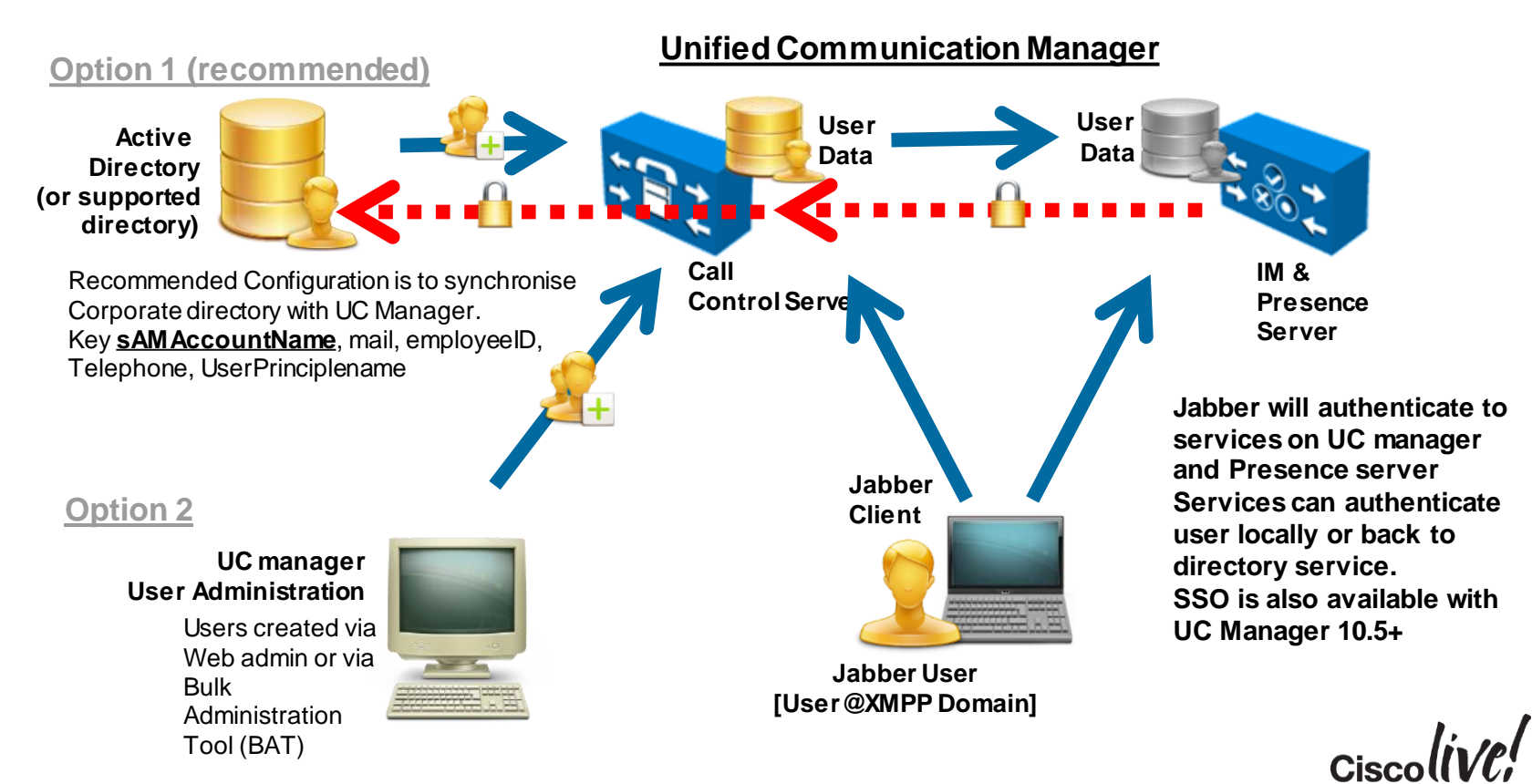

18

#### Syncing Users – Setting Directory URI

| -Standard User Fields To Be Synchronized         |                   |  |  |  |  |
|--------------------------------------------------|-------------------|--|--|--|--|
| Cisco Unified Communications Manager User Fields | LDAP Attribute    |  |  |  |  |
| User ID                                          | sAMAccountName    |  |  |  |  |
| Middle Name                                      | middleName 👻      |  |  |  |  |
| Manager ID                                       | manager           |  |  |  |  |
| Phone Number                                     | telephoneNumber 👻 |  |  |  |  |
| Title                                            | title             |  |  |  |  |
| Mobile Number                                    | mobile            |  |  |  |  |
| Directory URI                                    | mail 🔹            |  |  |  |  |

| -Standard User Fields To Be Synchronized         |                                  |  |  |  |
|--------------------------------------------------|----------------------------------|--|--|--|
| Cisco Unified Communications Manager User Fields | LDAP Attribute<br>sAMAccountName |  |  |  |
| User ID                                          |                                  |  |  |  |
| Middle Name                                      | middleName 🔻                     |  |  |  |
| Manager ID                                       | manager                          |  |  |  |
| Phone Number                                     | telephoneNumber 👻                |  |  |  |
| Title                                            | title                            |  |  |  |
| Mobile Number                                    | mobile                           |  |  |  |
| Directory URI                                    | msRTCSIP-primaryuseraddress 👻    |  |  |  |

 When configuring the sync agreement – Directory URI needs to be mapped to an AD attribute

– mail

- msRTCSIP-primaryuseraddress
- This attribute will be used to form
  - SIP URI Address
  - JID if flexible JID is configured
- Note: msRTCSIPprimaryuseraddress is only available in deployments with MS Lync or OCS

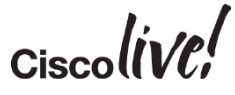

#### Jabber User Configuration – Service Profiles

- Services Profiles detail the configuration and address of UC services
- Service Profiles are configured on CUCM in 9.x and later
  - configured on CUP in 8.6 deployments
- Service profiles can be used to deliver different feature sets
  - Phone mode (No IM & P Service Profile)
  - Full UC Mode
- Directory Service Profile supports basic settings.jabber-config.xml can still be used for more specific directory configurations BRKUCC-2480 © 2015 Cisco and/or its affiliates. All rights reserved. Cisco Public

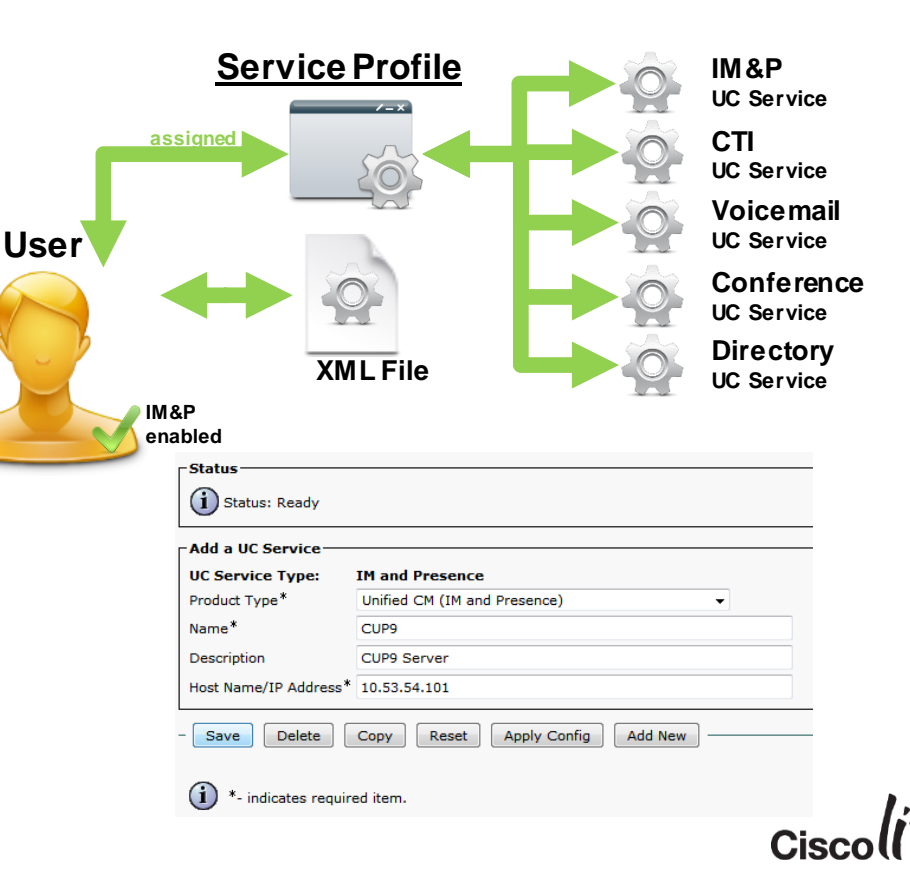

#### Adding Users as UC Manager Users

- Assign user to Home Cluster (Service Discovery)
  - This box should be unchecked if user does not reside on that cluster
- Enable IM & P for user (unless phone only mode)
- Assign Appropriate UC Service Profile to user

|   | - Comvice Cottings                                                                                          |                                 |                     |                                                         |  |  |  |
|---|----------------------------------------------------------------------------------------------------|---------------------------------|---------------------|---------------------------------------------------------|--|--|--|
|   | Service Settings                                                                                            |                                 |                     |                                                         |  |  |  |
|   | Home Cluster                                                                                                |                                 |                     |                                                         |  |  |  |
|   | Enable User for Unified CM IM and Presence (Configure IM and Presence in the associated UC Service Profile) |                                 |                     |                                                         |  |  |  |
|   | 🗹 Include meeting i                                                                                         | nformation in presence(Requires | Exchange Presence G | ateway to be configured on CUCM IM and Presence server) |  |  |  |
| I | Presence Viewer for I                                                                                       | <u>User</u>                     |                     |                                                         |  |  |  |
|   | UC Service Profile                                                                                          | All_User_Profile                | +                   | View Details                                            |  |  |  |
| I |                                                                                                    |                                 |                     |                                                         |  |  |  |

#### Miscellaneous

- Assign device to the user and associate device to user
- Add user to appropriate permission groups
- Enable Mobility (e.g. Extend and Connect)

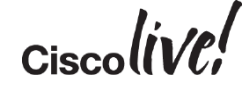

#### Syncing Users to IM and Presence

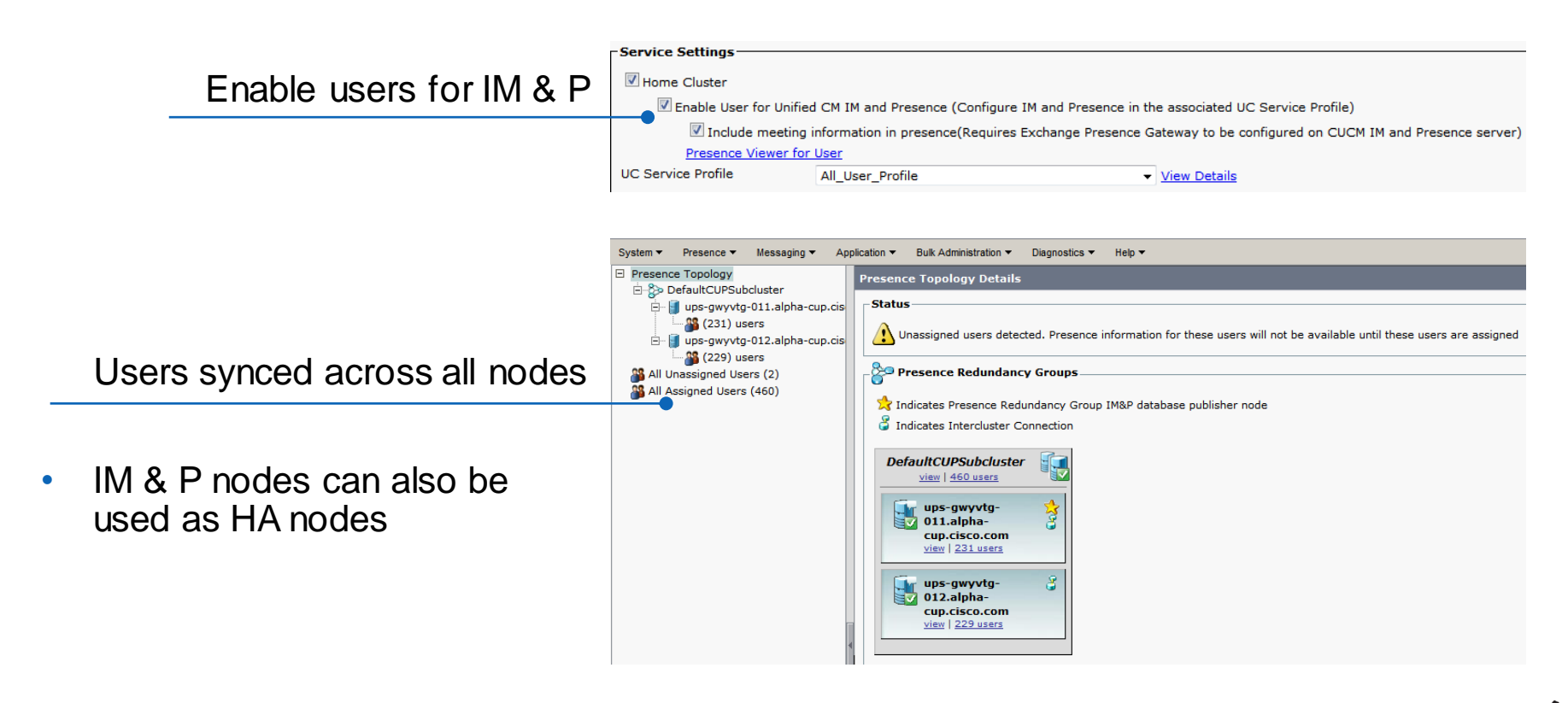

# Flexible JID

53 44

0000

.

1.7

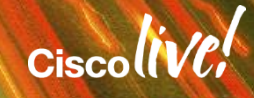

### Flexible Jabber ID (JID) Structure

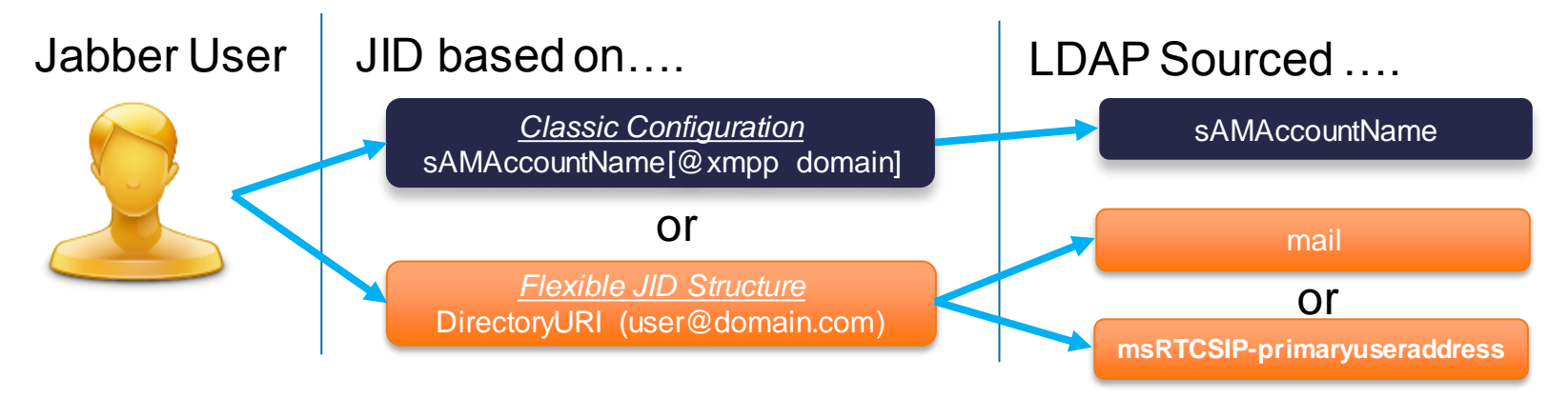

- Jabber 10.6 provides the administrator flexibility when defining user JID
- JID can be based on CUCM DirectoryURI which is synced from LDAP
- JID structure becomes independent of UserID (UID) for authentication
- Supported on Windows, Mac, IOS and Android
- Supported with LDAP (BDI/EDI) and UDS contact sources

### Flexible Jabber ID (JID) Structure

#### EXAMPLE: UserID:smillerJID:sue.miller@example.com

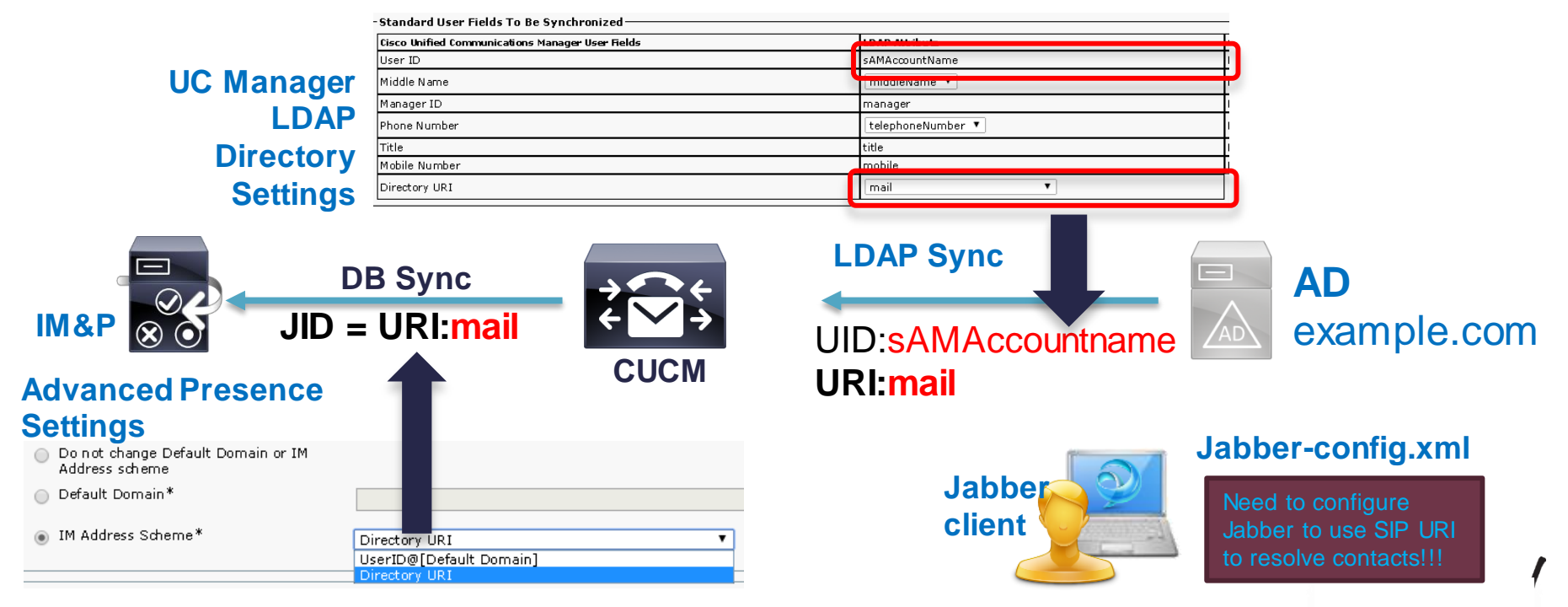

## Configuring Jabber for Flexible JID

 Jabber needs to be configured to use SIP URI to resolve contacts when flexible JID is used

```
<Directory>
<UseSIPURITOResolveContacts>true</UseSIPURITOResolveContacts>
<SipUri>mail</SipUri>
<BDIUseSIPURITOResolveContacts>true</BDIUseSIPURITOResolveContacts>
<BDISipUri>mail</BDISipUri>
</Directory>
```

 Note that if using msRTCSIP-primaryuseraddress attribute to form the JID, a prefix <u>sip</u>: must be set in the jabber-config.xml so Jabber will add it to the JID when resolving against an AD attribute

<UriPrefix>sip:</UriPrefix>

<BDIUriPrefix>sip:</BDIUriPrefix>

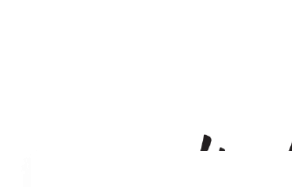

Jabber

client

### Flexible Jabber ID (JID) Structure - Summary

- Provides Admin more flexibility over JID definition
- Multiple JID domains in the same deployment are supported
  - <u>first.last@domain1.com</u>
  - <u>username@domain2.com</u>
- Privacy settings for Multiple JID domains are not yet supported
- Simplifies Lync to Jabber Migration UserID management where userid not based on sAMAccountName in Lync deployment.
- Supported with Jabber 10.6 + and IM & Presence 10.0 +

# Service Discovery

53

Cm

DODD

17

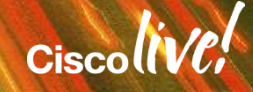

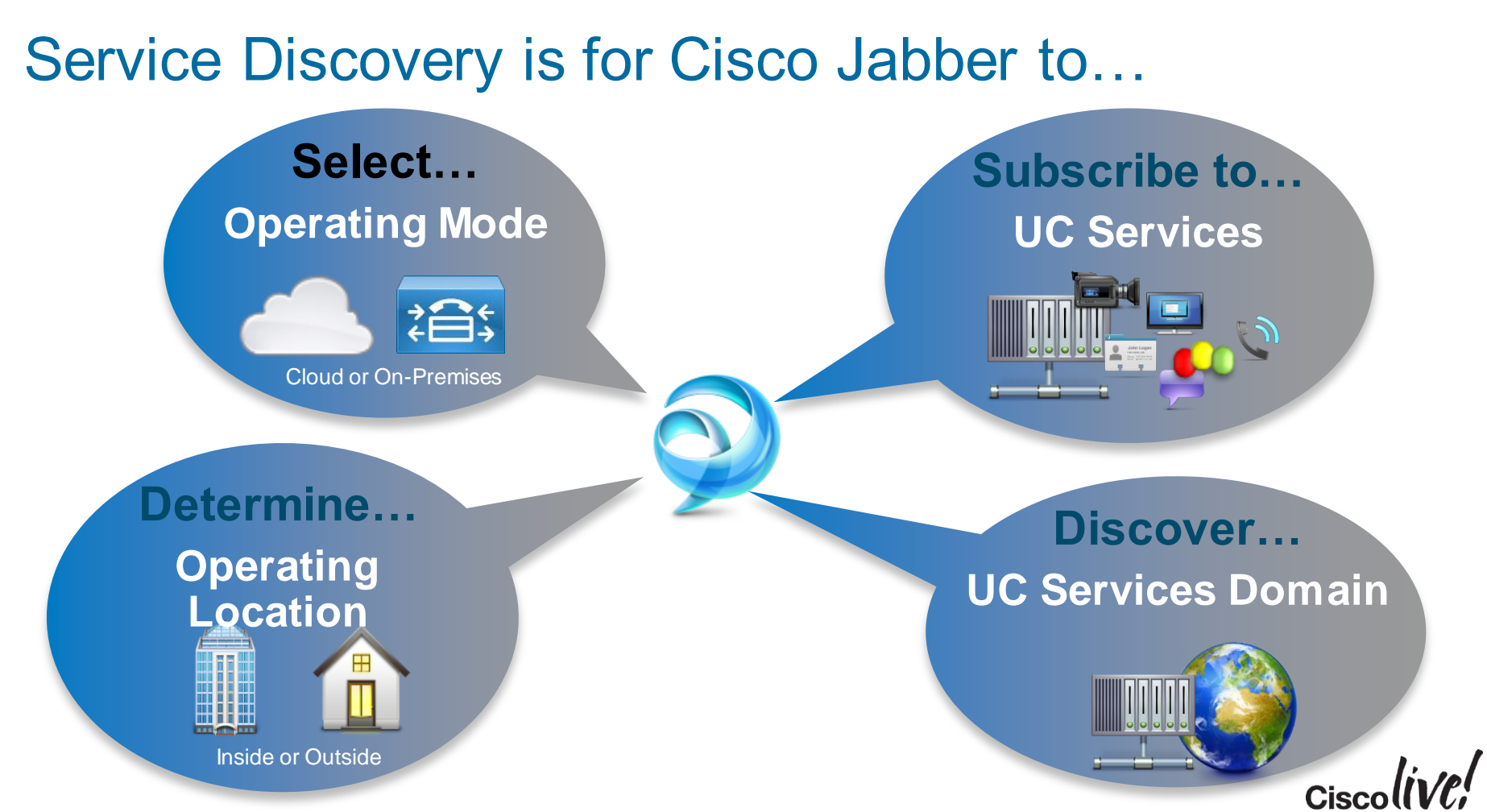

#### Jabber Sends HTTP and DNS Queries

- Jabber sends all requests (HTTP request & DNS queries) simultaneously
- Among all returned, the record with the highest priority will be used for connecting to UC services
- Jabber will also evaluate returned responses to determine if it is inside or outside the organisation

| Priority | Service            | HTTP Request / DNS SRV                       |
|----------|--------------------|----------------------------------------------|
| 1        | WebExMessenger     | HTTP CAS lookup                              |
| 2        | Unified CM 9.x     | _cisco-udstcp. <domain_name></domain_name>   |
| 3        | Cisco Presence 8.x | _cuplogintcp. <domain_name></domain_name>    |
| 4        | Cisco Expressway   | _collab-edgetls. <domain_name></domain_name> |

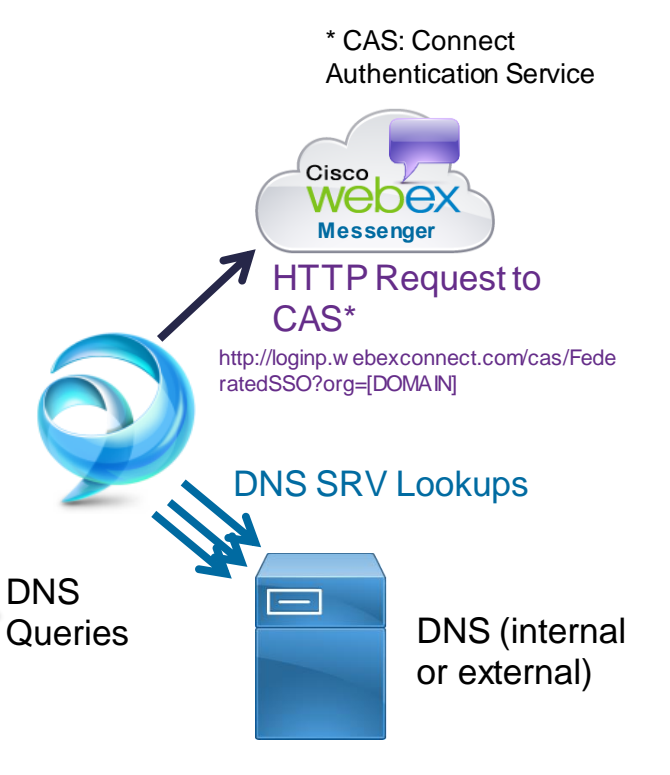

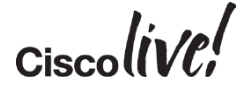

#### Jabber Establishes Services Domain

- Jabber needs to establish Services Domain name to send Service Discovery queries
  - Services Domain is usually the WebEx Messenger domain name or UC Manager domain name
- Jabber can establish the Services Domain in a number of ways
  - UPN discovery (Jabber for Windows only)
  - Enduser input
  - Preconfigure (Bootstrapping/MSI transformation or URL Configuration)
  - jabber-config.xml

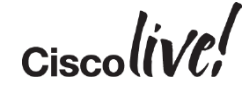

### **UPN Discovery**

- Jabber for Windows will not prompt user to enter login credentials until the Windows machine is connected to a network
- Once a network connection becomes available
   Jabber will initiate service discovery
- Jabber for Windows will attempt to use User Principal Name (UPN) for service discovery e.g. smiller@example.com example.com is used as the Services Domain (\_cisco-uds.\_ecp.example.com etc)

"smiller" is used for home cluster discovery

- UPN Discovery can be disabled
  - upnDiscoveryEnabled: true/false

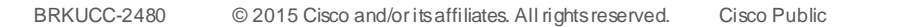

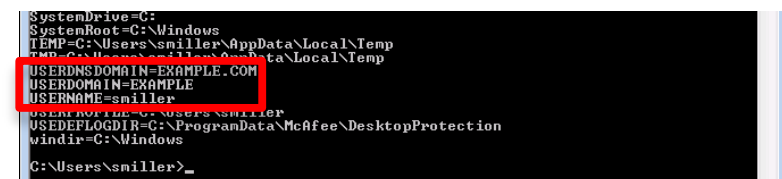

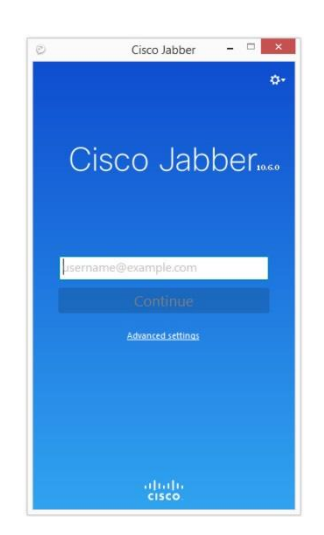

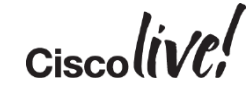

### Services Discovery Configuration Preconfigure

- Jabber can be pre configured with Services Discovery information for various deployment needs name prior to installation
- Services Domain
  - Used to set domain for discovery
- Voice Services Domain
  - Used to set domain for discovery of SRV records if different to WebEx Messenger domain
- Excluded Services
  - Used to exclude specific services from Service Discovery
  - E.g. organisation may have WebEx Messenger domain but want to enable phone only mode

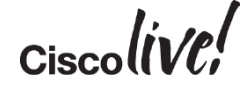

#### Services Discovery Configuration Preconfigure

Jabber for Windows can be preconfigured with Services Discovery configuration via bootstrapping or MSI transformation

msiexec /i CiscoJabberSetup.msi SERVICES\_DOMAIN=example.com VOICE\_SERVICES\_DOMAIN=uc.example.com

msiexec /i CiscoJabberSetup.msi SERVICES\_DOMAIN=example.com EXCLUDED\_SERVICES=WEBEX

 Jabber for Mac can be preconfigured with Services Domain via URL Configuration

ciscojabber://provision?ServicesDomain=example.com&VoiceServicesDomain=uc.e xample.com

ciscojabber://provision?ServicesDomain=example.com&ServiceDiscoveryExcluded Services=WEBEX

#### Home Cluster Discovery

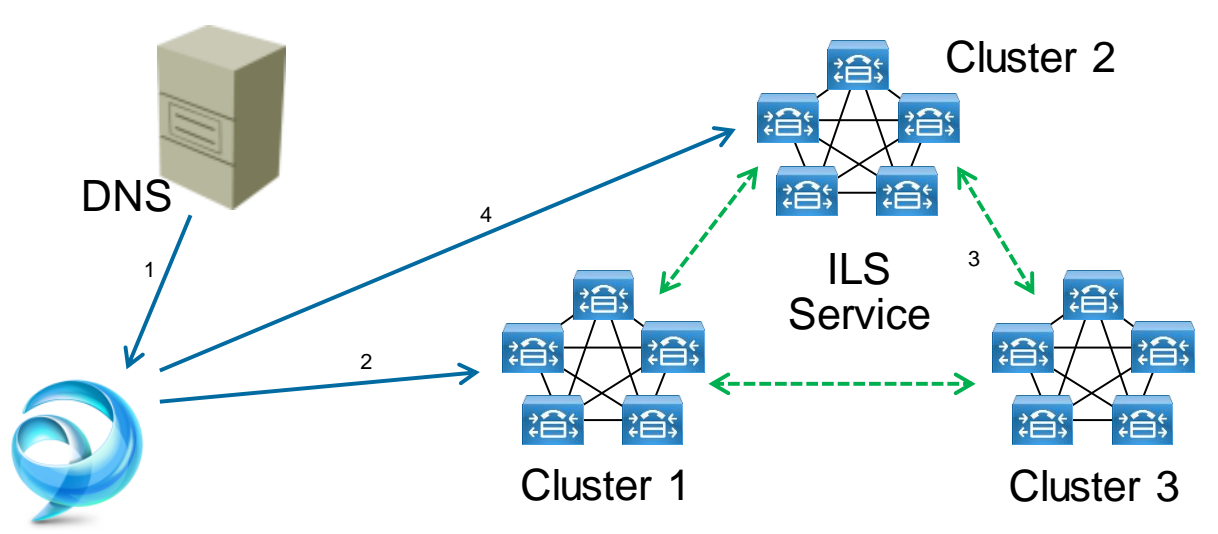

smiller's homecluster is Cluster 2

- DNS SRV returns a node in Cluster 1
- Jabber connects to node in Cluster 1 and asks for homecluster of "smiller"
- Cluster 1 queries other clusters for "smiller" home cluster via ILS Service and returns Cluster 2 to Jabber
- Jabber connects to Cluster 2 for service

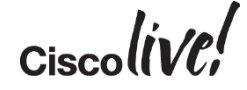

# Single Sign On

53 44

0000

17

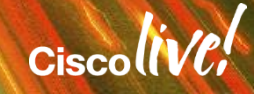
## Single Sign On

Jabber 10.5 supports SAMLv2 based SSO

- Supported in cloud, on premise and hybrid deployments
- Supported with UC Manager 10.5 +
- Jabber users need to authenticate once with an Identity Provider (IdP) to gain authorisation and access to provisioned services
- Users no longer required to provide credentials multiple times for UC services
- Supported IdPs'
  - Ping Federate
  - Microsoft AD Federation Services (ADFS)
  - OpenAM
- Embedded browser (form based), Smart card and Kerberos Authentication supported

BRKUCC-2480 © 2015 Cisco and/or its affiliates. All rights reserved. Cisco Public

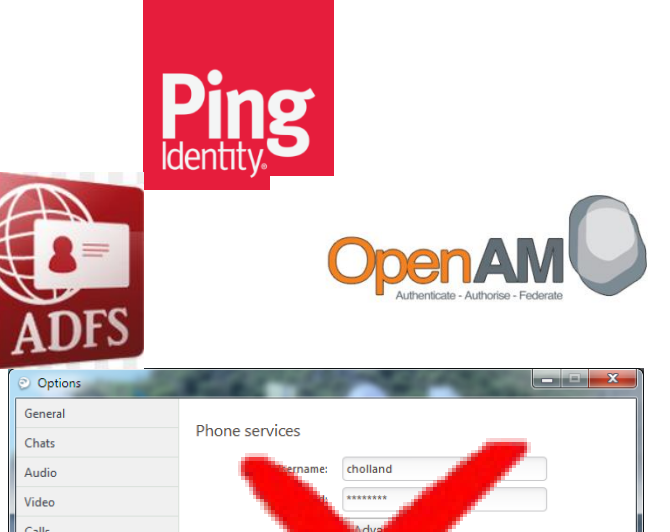

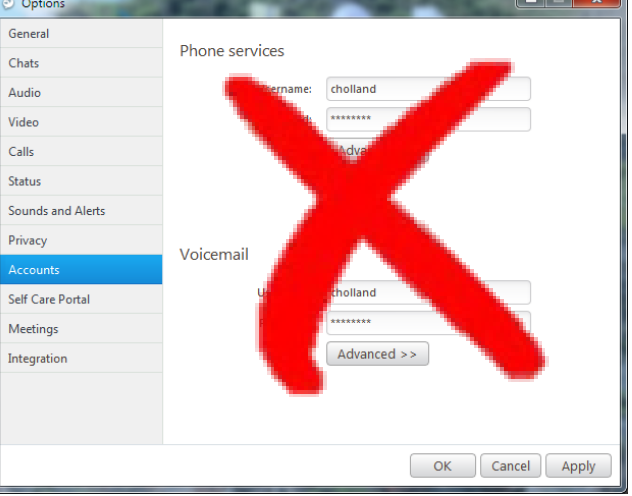

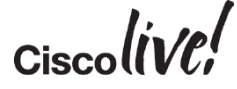

### **Embedded Browser**

- When Jabber connects to the IdP, the IdP will provide a web form that will be displayed within an embedded browser (browser within Jabber)
- Automatically resizes
- Returns to original size after authentication
- Authentication process delegated from Jabber to the browser
- Browser will be able to utilise IdP cookie to gain authorisation to other SSO enabled services (e.g. WebEx Meetings)
- The Browser abstracts the client from details of:
  - IdP interaction and re-directs
  - IdP Login Screen
  - Password reset mechanism

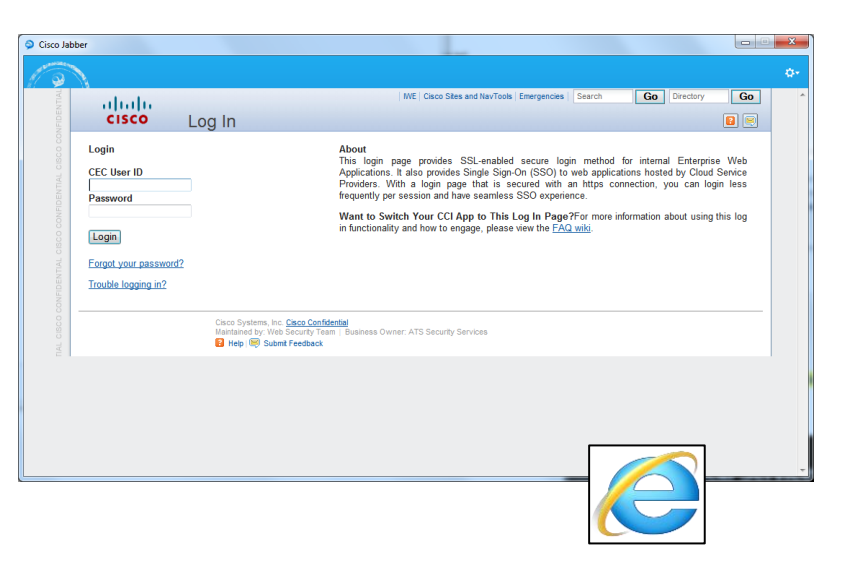

| OS                                                     | Windows | MAC    | iOS    | Android |
|--------------------------------------------------------|---------|--------|--------|---------|
| Underlying<br>browser<br>technology                    | IE      | Safari | WebKit | WebKit  |
| Control shares<br>cookies with<br>native OS<br>browser | Yes     | Yes    | NO     | NO      |

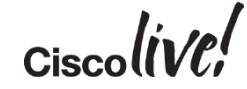

## SSO Login Flow – Embedded Browser

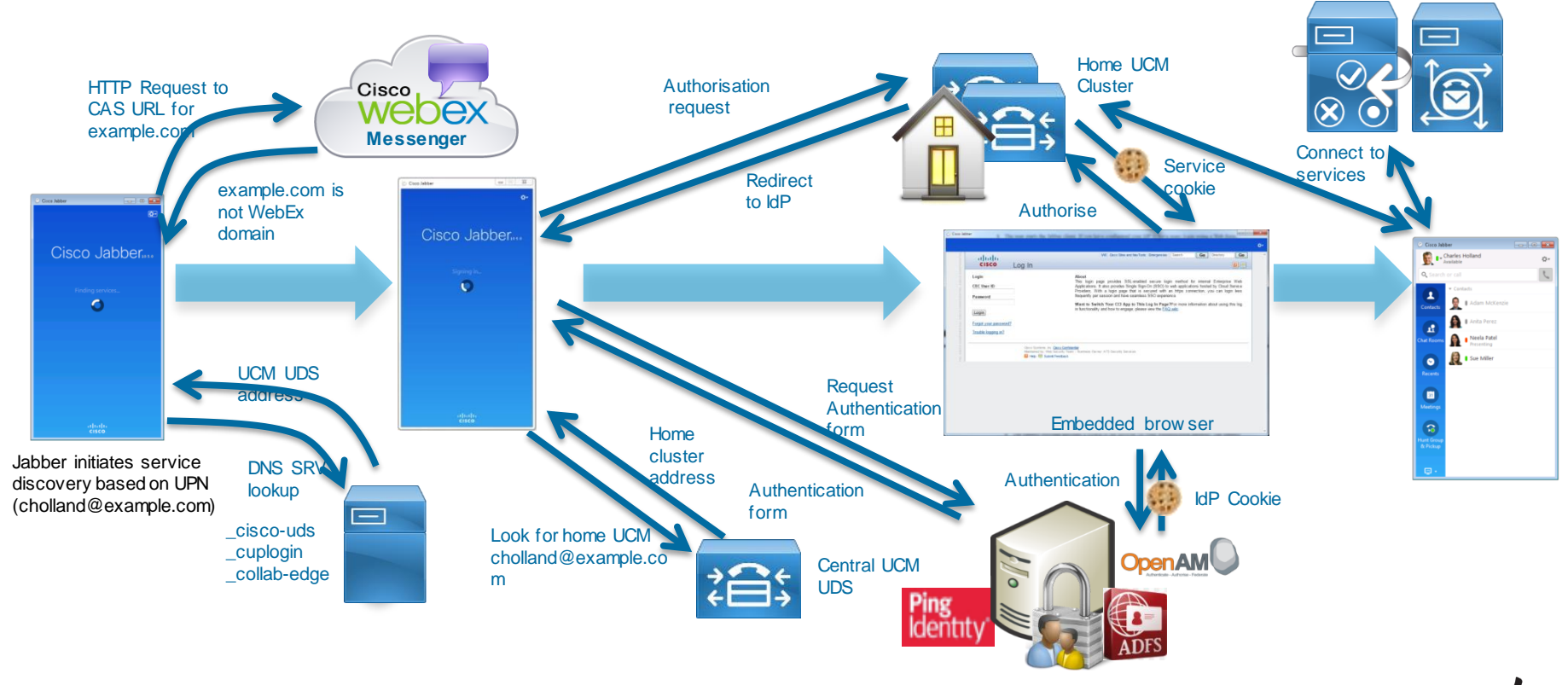

Ciscolive!

## SSO Login - Kerberos

- Authentication based on login to a Windows domain
  - Jabber will automatically sign into services based on authentication between the OS and the IDP

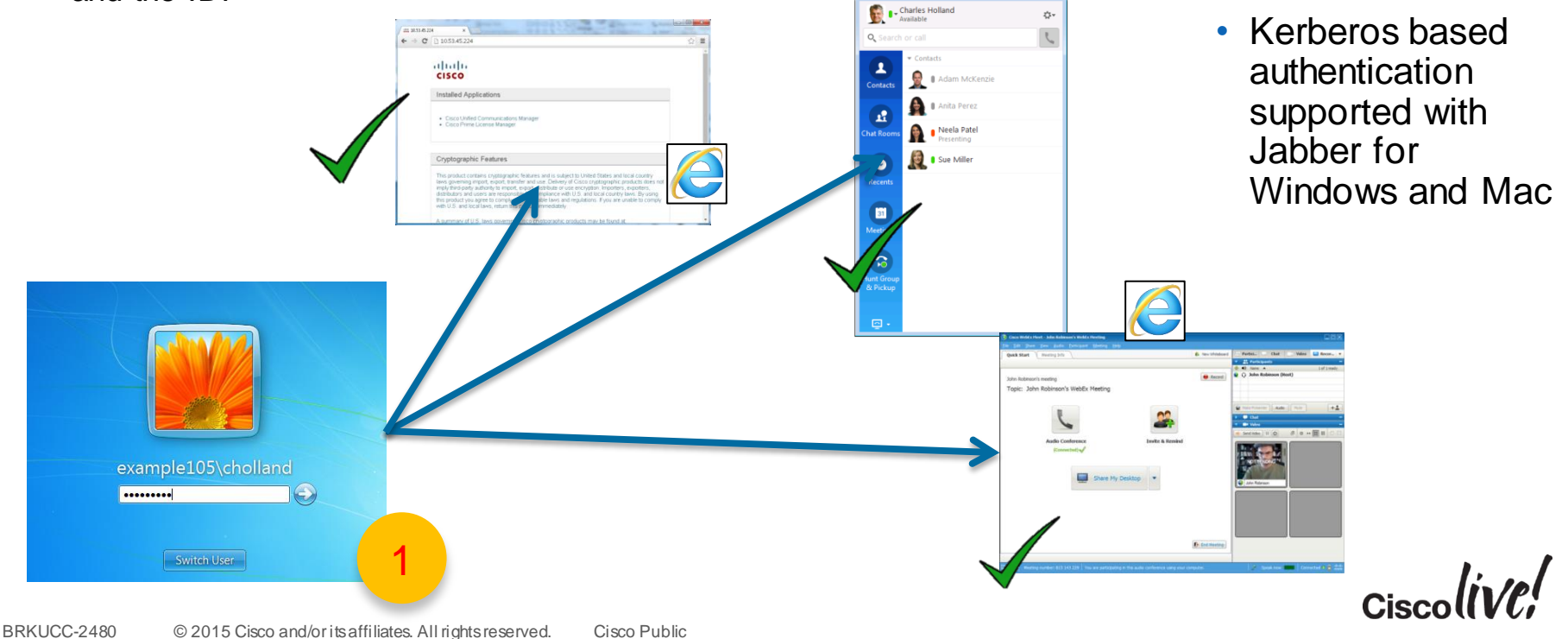

## Configure SSO for Jabber

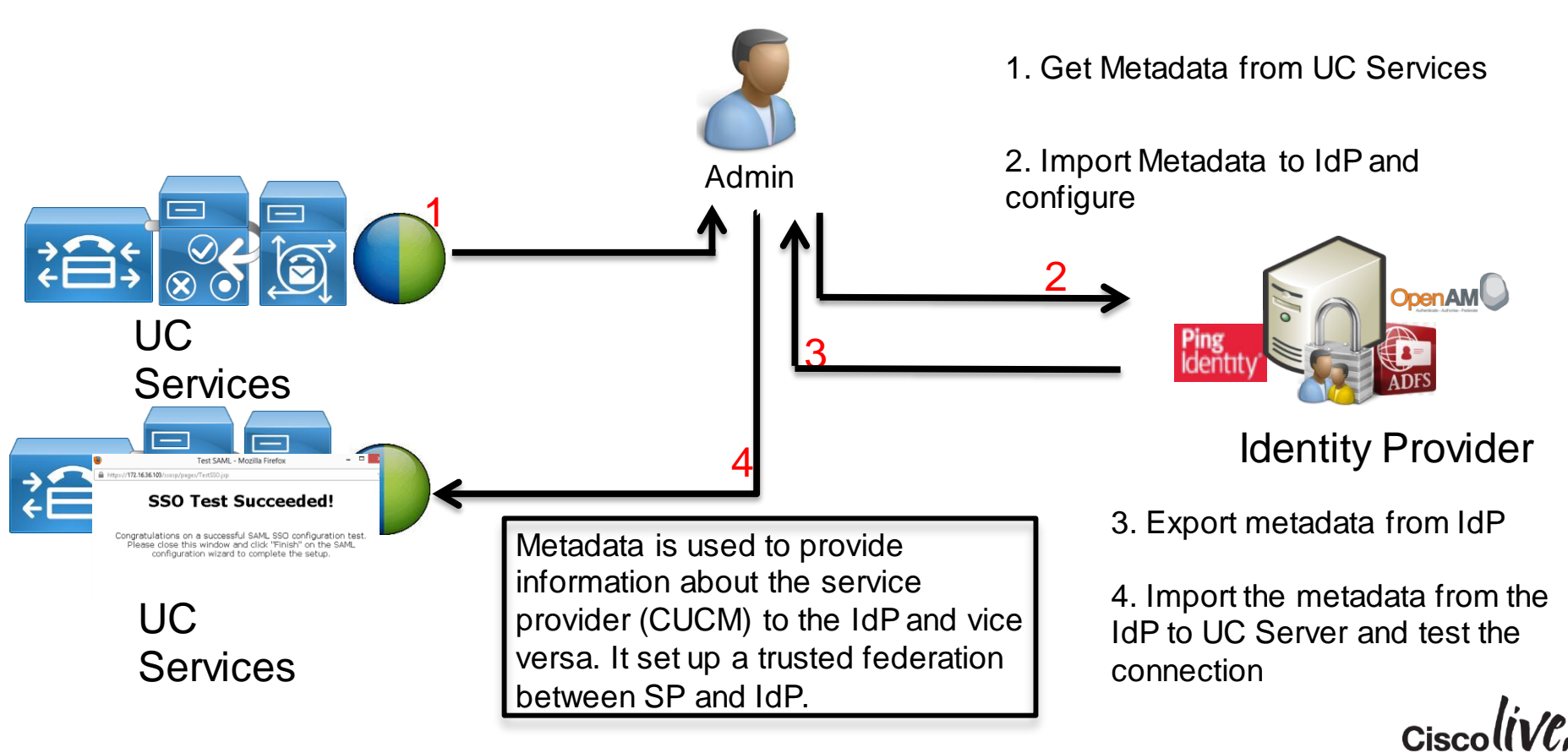

### SSO and Mobile Remote Access

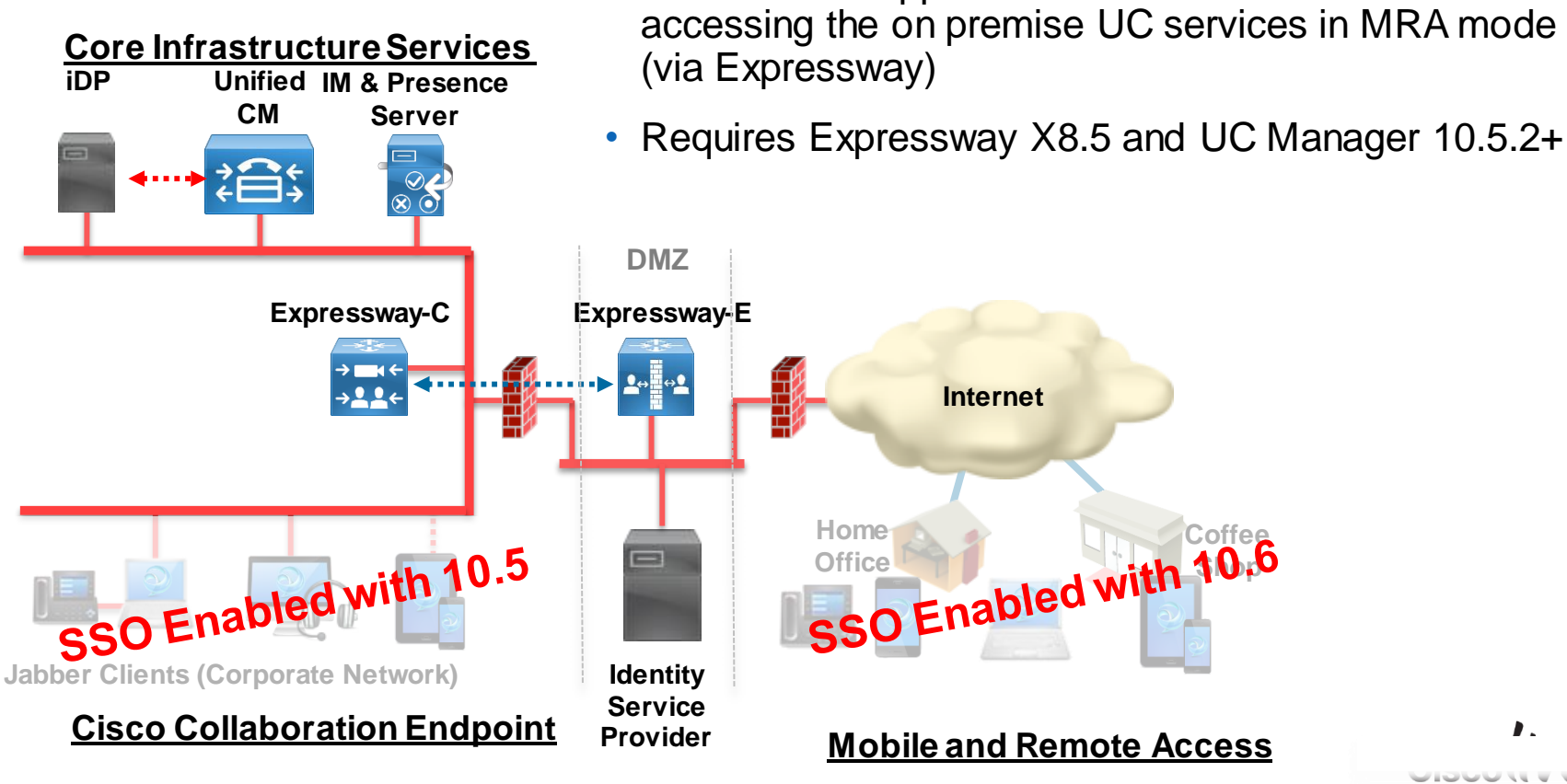

Jabber 10.6 supports SSO based authentication when

Cisco Public

# **Desktop Share**

53 44

0000

17

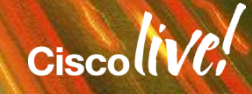

## Jabber Desktop Share

- Jabber supports a number of desktop sharing capabilities
  - Video Desktop Share (BFCP) (Jabber Windows and Mac, mobile platforms can receive)
  - IM Only Screen Share (Jabber for Windows)
  - WebEx Messenger Share (Jabber for Windows Cloud mode only)
- A Video Desktop Share captures the desktop and sends the share as a video stream
  - Video Desktop Share requires an active softphone mode call
  - Video Desktop Share is enabled by default and can be disabled using the jabber-config.xml or the SIP profile
  - Interoperable with Jabber, TelePresence and Video Bridges (TPS)
- IM Only Screen Share is available in Jabber for Windows 10.5 +
  - No active call required

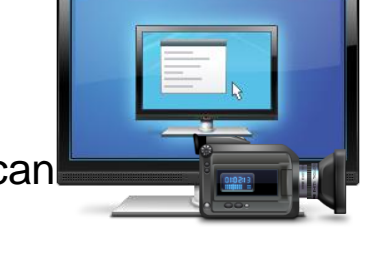

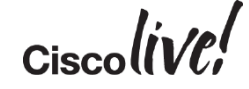

## IM Only Screen Share

- Screen share from an IM session
  - No requirement for active call
- Support for multiparty screen share up to 1 + 5 participants
- Support for Remote Desktop Control
- Independent of telephony mode
  - Softphone mode and deskphone mode supported
- Protocols & Port Numbers
  - IM Screen share capabilities negotiated through xmpp session
  - IM Screen share media selects a random TCP port ranging from 49152 to 65535

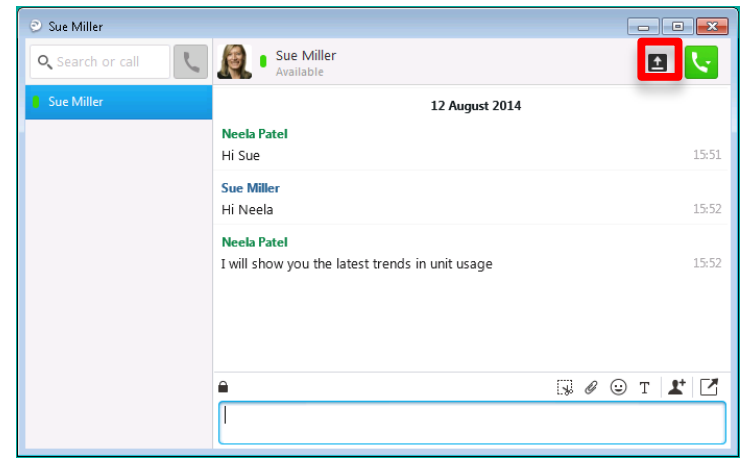

Screen share button

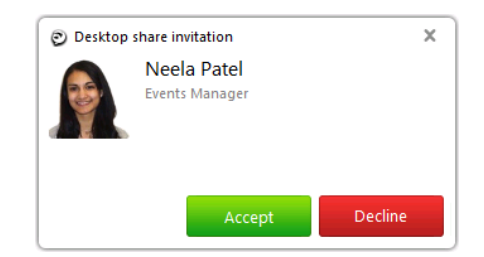

Recipient can accept or decline the share invitation

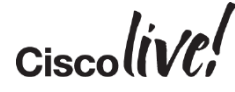

## Which Share is Initiated?

- From an IM Session with another Jabber for Windows user:
  - An IM only based screen share will be initiated
- From an IM session with a Jabber for Mac user
  - A video desktop share will be initiated
- From an active softphone mode call:
  - A video desktop share will be initiated
- If an IM only screen share has been initiated before a call:
  - The IM only based screen share session will be maintained
- IM Screen share enabled by default
  - Can be disabled using jabber-config.xml

<Policies> <enablep2pdesktopshare>False</enablep2pdesktopshare> </Policies>

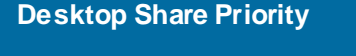

Video Desktop Share

IM Only Desktop Share

WebEx Messenger Desktop Share

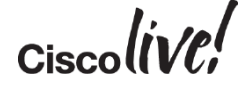

## **Remote Desktop Control**

- IM Only desktop share recipients can request to take control of desktop share initiators remote desktop
- Initiator is prompted to accept the remote control request
- Share recipient can release control
- Initiator can revoke control at any time

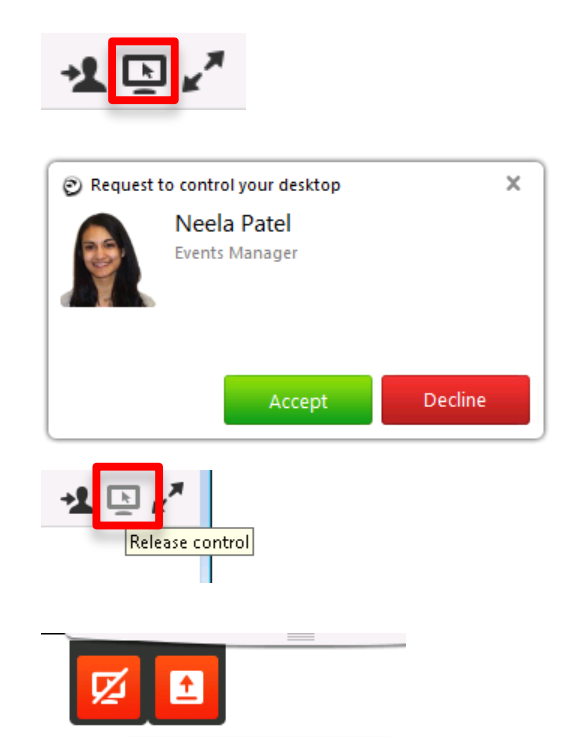

Revoke control from Neela Patel

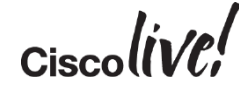

## Hunt Groups and Pickup

DODD

53

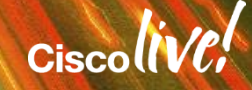

## Hunt Group

- "Hunt Groups enable incoming calls to be directed to a group of users"
- Supported on Jabber for Windows (softphone mode)
- New tab to access Hunt Group Log in/Out checkbox
- Enabled by a jabber-config key

<Options> <EnableHuntGroup>True</EnableHuntGroup> </Options>

 Tab also used for Call Pickup and Group Pickup feature

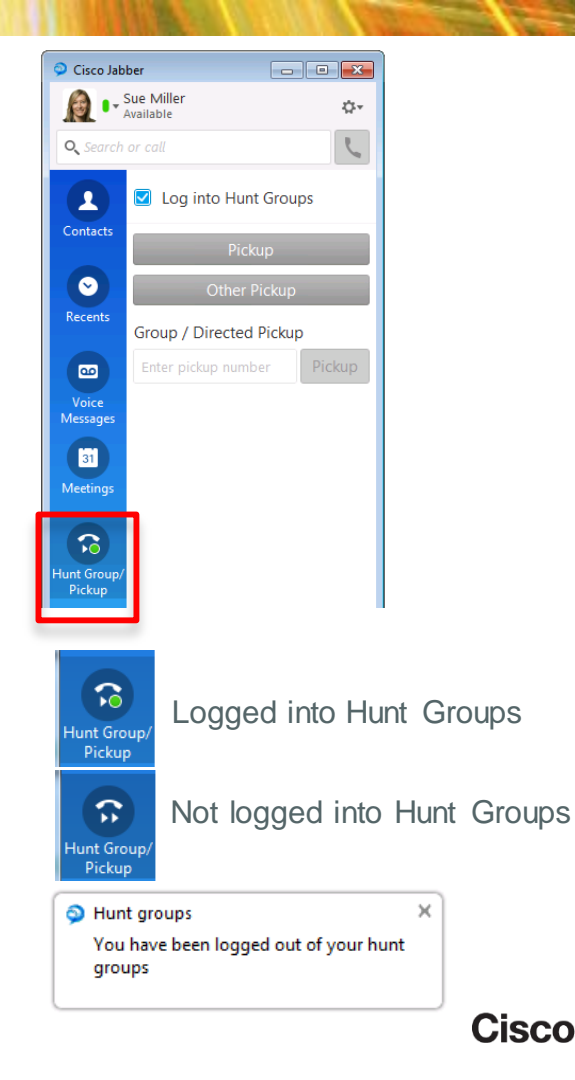

## Call Pickup / Group Pickup / Directed Group Pickup

- Call Pickup allows users to pick up incoming calls within their own group
- Group Pickup allows users to pick up an incoming call to another associated group
- Directed Call Pickup allows users to pick up incoming calls to another group by way of group DN
- Utilises same tab as Hunt Group
- Hunt Group is not a requirement
- Enabled by a new jabber-config key

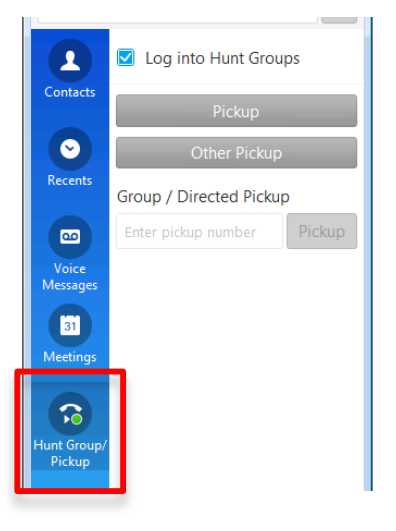

#### <Options>

<EnableCallPickup>True</EnableCallPickup>
<EnableGroupCallPickup>True</EnableGroupCallPickup>
<EnableOtherGroupPickup>True</EnableOtherGroupPickup>
</Options>

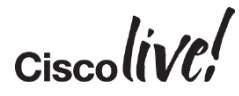

## Pickup a Call

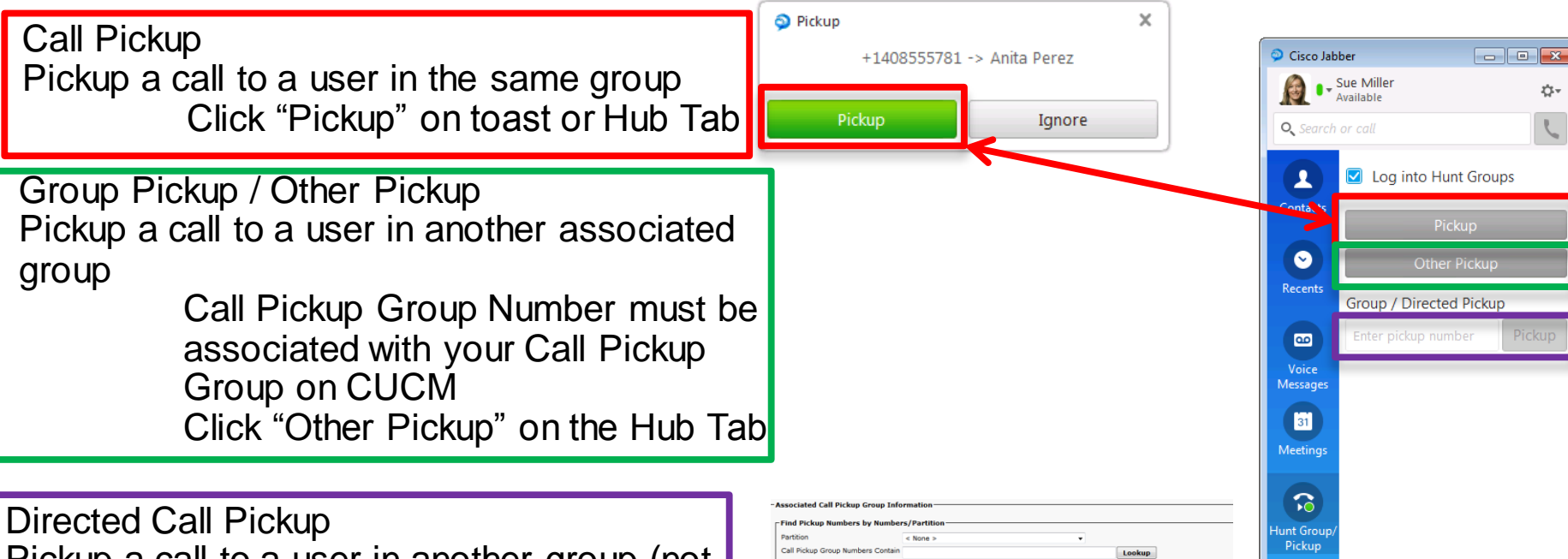

Pickup a call to a user in another group (not associated)

Type the Call Pickup Group Number into the text box and click pickup

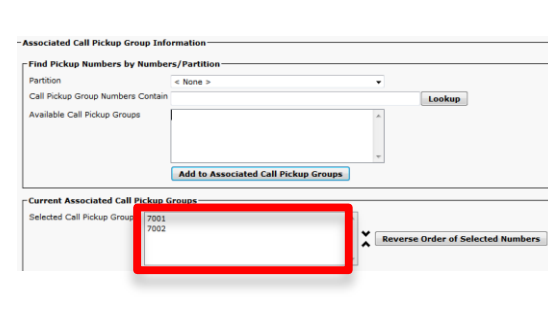

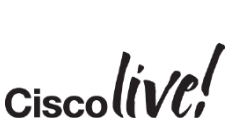

## Persistent Chat Rooms and File Transfer

12

IN all

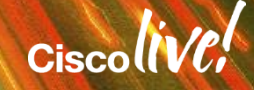

## **Persistent Chat Rooms**

- Jabber for Windows Features include
  - Administration
  - Moderation
  - Room Search
  - Notifications
  - Room Password Protection
- Requirements
  - Unified CM IM & Presence 10.0 +
- Database
  - PostgreSQL Database 8.3.x through 9.1.1
  - Oracle 9G, 10G, 11G
  - The database deployment is platform independent (Windows or Linux)

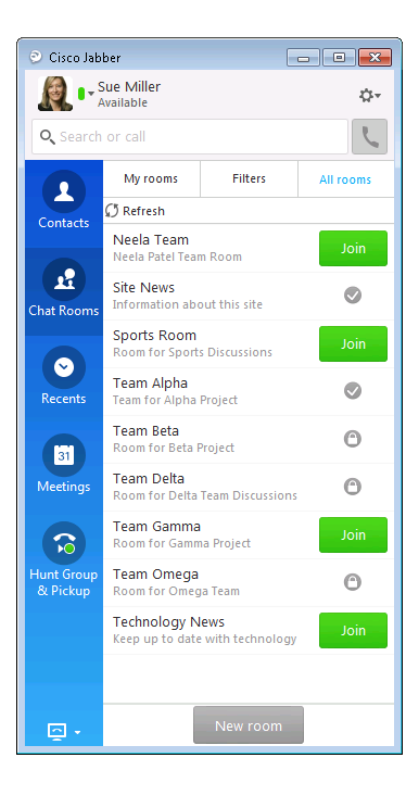

### Persistent Chat Rooms Architecture

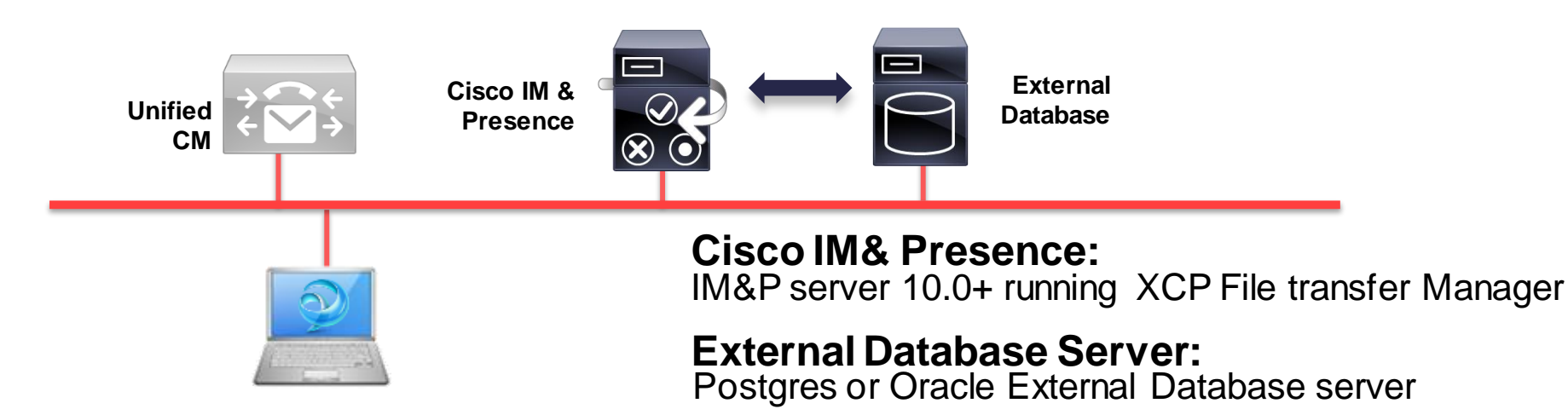

### **Jabber for Windows**

All Persistent Chat Room messaging is stored on an external database. All messaging (XMPP) is routed from Jabber to the IM & P server. The IM & P server then writes this data to the external database

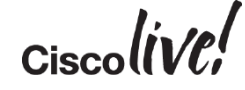

## File Transfer Enhancements

- Jabber 10.6 introduces a new option for file transfer
- New architecture based on IM & P 10.5.2 Managed File Transfer feature
  - File transfers are stored to external file server
  - Audit logs written to external database
  - Feature supported on Jabber for Windows, Mac, Android and IOS
- · Feature includes the following

BRKUCC-2480

- Group Chat support of File Transfer
- Persistent Chat Room support of File Transfer
- Support of Compliance & Policy control of File Transfer
- Admin control of maximum file transfer size
- In pre IM & P 10.5.2 environments, file transfer will revert to point to point model (Jabber for Windows)
- Point to Point based file transfer is available for mixed deployments
  - Can be configured on IM & Presence

### File Transfer Architecture

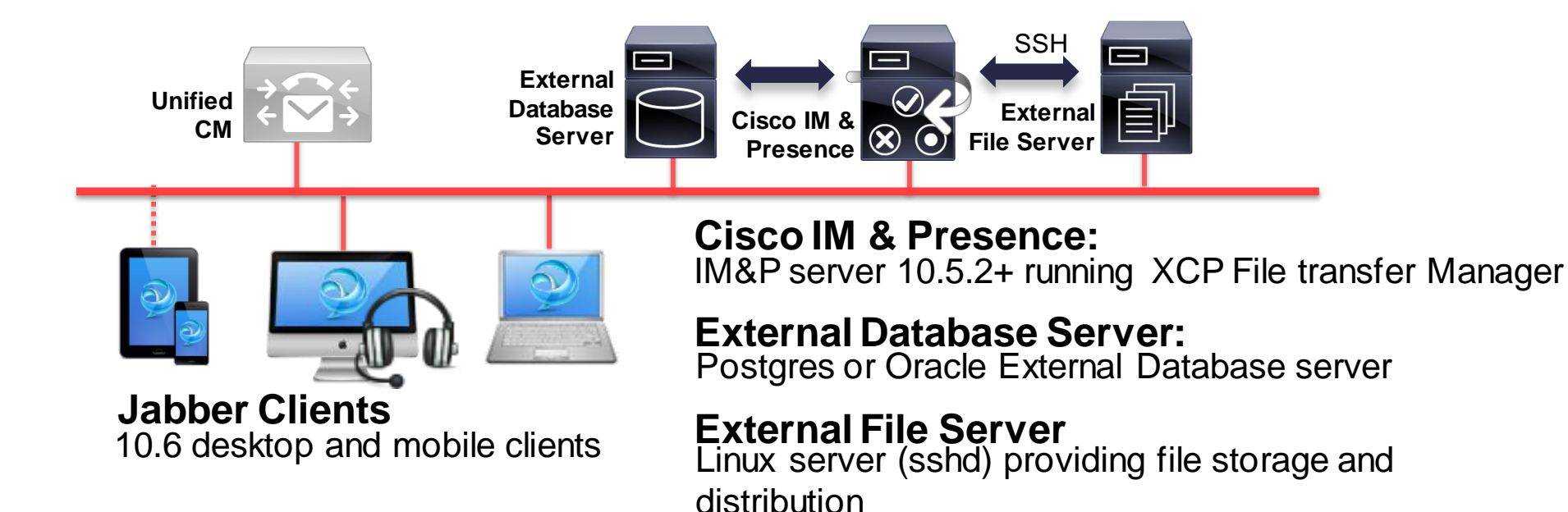

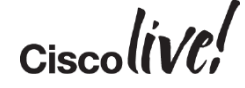

# What's New in Cisco Jabber Desktop

BBIN

53

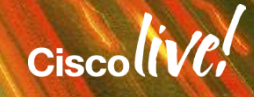

## Save Chat to Outlook

- Jabber for Windows 10.6 allows chat history to be automatically stored in a Microsoft Exchange folder which can be viewed through Outlook
  - Jabber connects to Exchange via Exchange Web Services (EWS)
- Supported with Exchange 2010 and 2013
- Jabber can discover Exchange server via
  - Autodiscovery based on Services Domain
  - jabber-config.xml file
  - Manual entry (enduser)
- · Jabber can authenticate with Exchange using
  - OS level SSO
  - Credential Syncing with UC Service
  - Manual authentication (enduser)
- · Feature can be enabled/disabled by an administrator or enduser

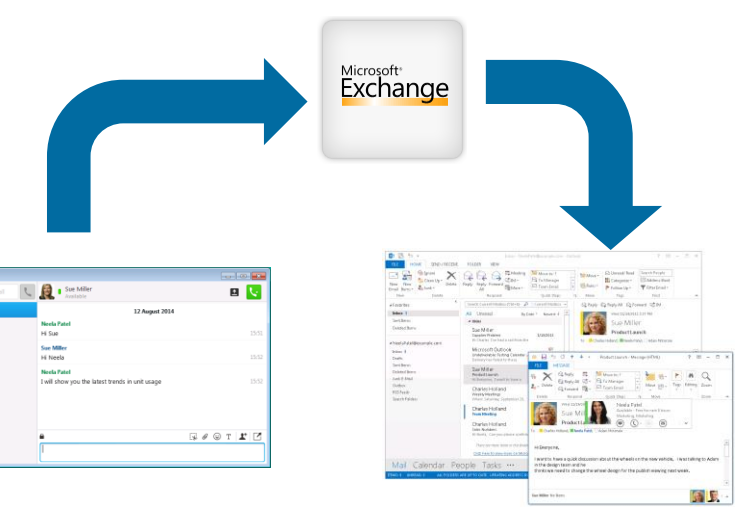

## Location: Display Current Location

| 0           | Cue Miller             |                                                                                                    |                   |  |  |  |
|-------------|------------------------|----------------------------------------------------------------------------------------------------|-------------------|--|--|--|
| <b>B</b> •• | Available              | Q                                                                                                    |                   |  |  |  |
|             | Cisco Systems - Galway |                                                                                                    |                   |  |  |  |
| Q Searci    | h or 🔍                 | Options                                                                                              |                   |  |  |  |
|             | General                |                                                                                                    |                   |  |  |  |
|             | 🛶 Chats                | Locations                                                                                            |                   |  |  |  |
| 2           | Audio                  | Using Locations will allow you to display your current lo<br>You can select which of these to share. | cation to others. |  |  |  |
|             | Video                  | Use locations                                                                                        |                   |  |  |  |
| ontacts     | Calls                  | Prompt me when new locations are discovered                                                          |                   |  |  |  |
|             | Status                 | My locations                                                                                         |                   |  |  |  |
|             | Location               | 201 Cisco Systems - Galway                                                                           | /0                |  |  |  |
|             | Sounds and Alerts      | 59¢ Coffee Shop                                                                                      | /0                |  |  |  |
| oms         | Privacy                | f <b>60</b> Cisco-San Jose                                                                           | /0                |  |  |  |
|             | Celf Care Portal       |                                                                                                    |                   |  |  |  |
|             | ation                  |                                                                                                    |                   |  |  |  |
| 5           |                        |                                                                                                    |                   |  |  |  |
| 12-         | 1. 12                  |                                                                                                    |                   |  |  |  |
|             |                        |                                                                                                    |                   |  |  |  |

- User can assign a Location name, address & time zone for each network\* location detected by Jabber to show contacts where they are working.
- Feature can be disabled by both admin and user. User can choose which locations to publish
- Most recent active client will be the published location
- Mobile Jabber location will be @mobile, not geolocation

\*Network location - Each unique subnet & Default gateway Mac address pair

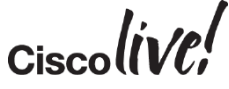

## Jabber Release 10.6

Jabber for

Windows

#### Chat & Presence Features

Alert when available Locations Print Chat Save Chat to File Save Chat to Outlook Conversation Tab reordering Conversation Tab switching shortcut (CTRL –TAB) Chat Security Labels [XEP-258] Group Chats – remove participants Chat Room Passwords

#### **Telephony Features**

Calls – Do Not Disturb Call notifications on other device Early Mute – mute before answer Call Statistics Menu item Audio Device selection Ring on all devices

#### Share Enhancements

New share menu (Webex & screen share) File transfer size limit File Attachments in Group Chats (on prem) File Attachments in Chat Rooms (on prem) File transfer compliance & audit

#### Admin & User Management

Single Sign On for Remote Access Mandatory Upgrades [10.5.2] Flexible Jabber ID (JID) Structure

#### Security

US Federal Market - FIPS 140-2 Compliance Information Assurance improvements

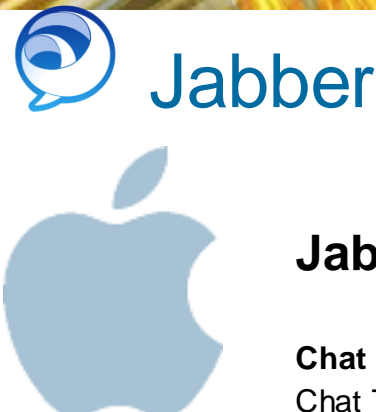

## <sup>)</sup> Jabber Release 10.6

### **Jabber for Mac**

Chat & Presence Chat Themes

#### **Share Enhancements**

File transfer size limit File Attachments in Group Chats (on prem) File Attachments in Chat Rooms (on prem) File transfer compliance & audit

#### **Telephony** Phone mode Custom Contacts

Admin & User Management

SSO for Remote Access Flexible Jabber ID (JID) Structure 64 Bit Mac

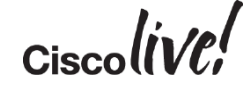

## What's New in Cisco Jabber for Mobile

53

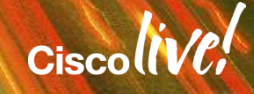

## What's New in Jabber 10.5 for Mobile

- SAMLv2 Single Sign-On (SSO)
- Phone-only mode
- More Android smartphones & tablets
- HD quality video on iPhone & iPad
- Answer hunt group calls
- Visual design refresh
- Reset Jabber
- Telemetry service support

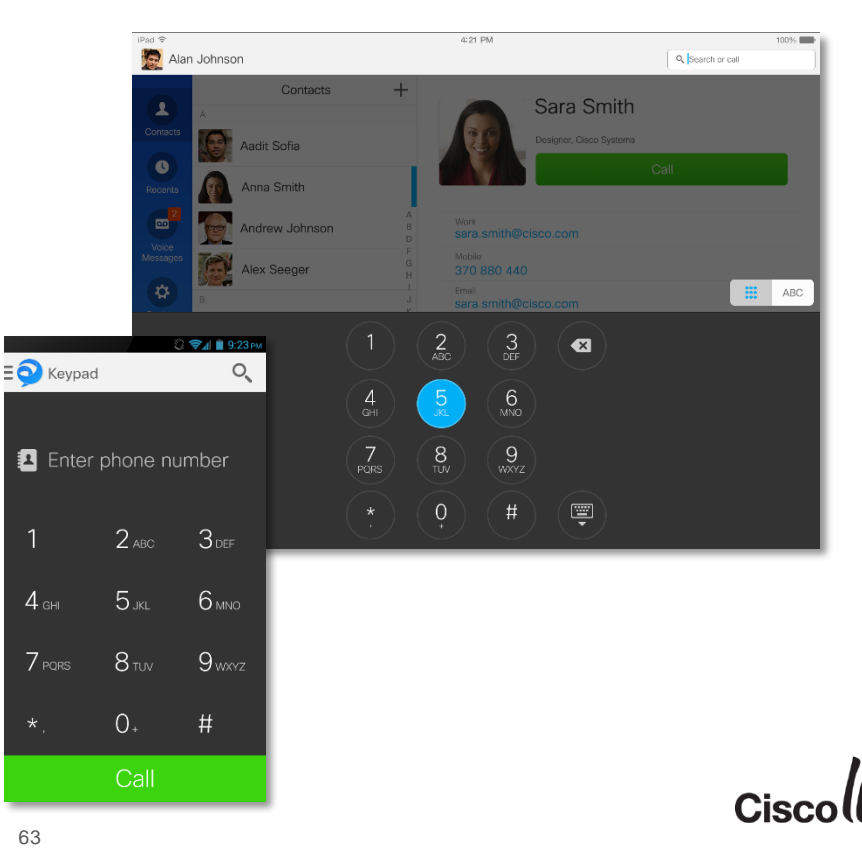

## What's New in Jabber 10.6 for Mobile

- SAMLv2 SSO over Cisco Expressway
- Flexible Jabber ID (JID) & multiple IM address domain support
- File transfer with 3rd party cloud storage system integration
- BFCP-based desktop sharing (receive only on tablets)
- Answer without unlocking on iOS
- Real-time audio/video statistics

- Call Park
- SRST Failover
- More smartphones & tablets (including iPhone 6 & 6 Plus)
- Cisco DX Series support

#### New Android tablets: Samsung Galaxy Tab Pro 8.4 & 10.1 Samsung Galaxy Tab S 8.4 & 10.5 Samsung Galaxy Tab 3 8.0 Samsung Galaxy Tab 4 7.0, 8.0 & 10.1

Google Nexus 7 Sony Xperia Z2 Tablet Cisco DX Series

64

New Android smartphones: Samsun Galaxy S5 Mini Samsung Galaxy Note 4 Sony Xperia Z3 HTC One Max HTC One M7 & M8 LG G3

Android 5.0 Lollipop support

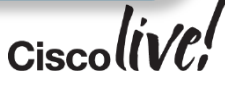

Available Today

# **Solution Architecture Including Mobile**

53

in shi

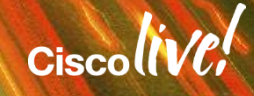

### **Cisco Jabber On-Premises Deployment**

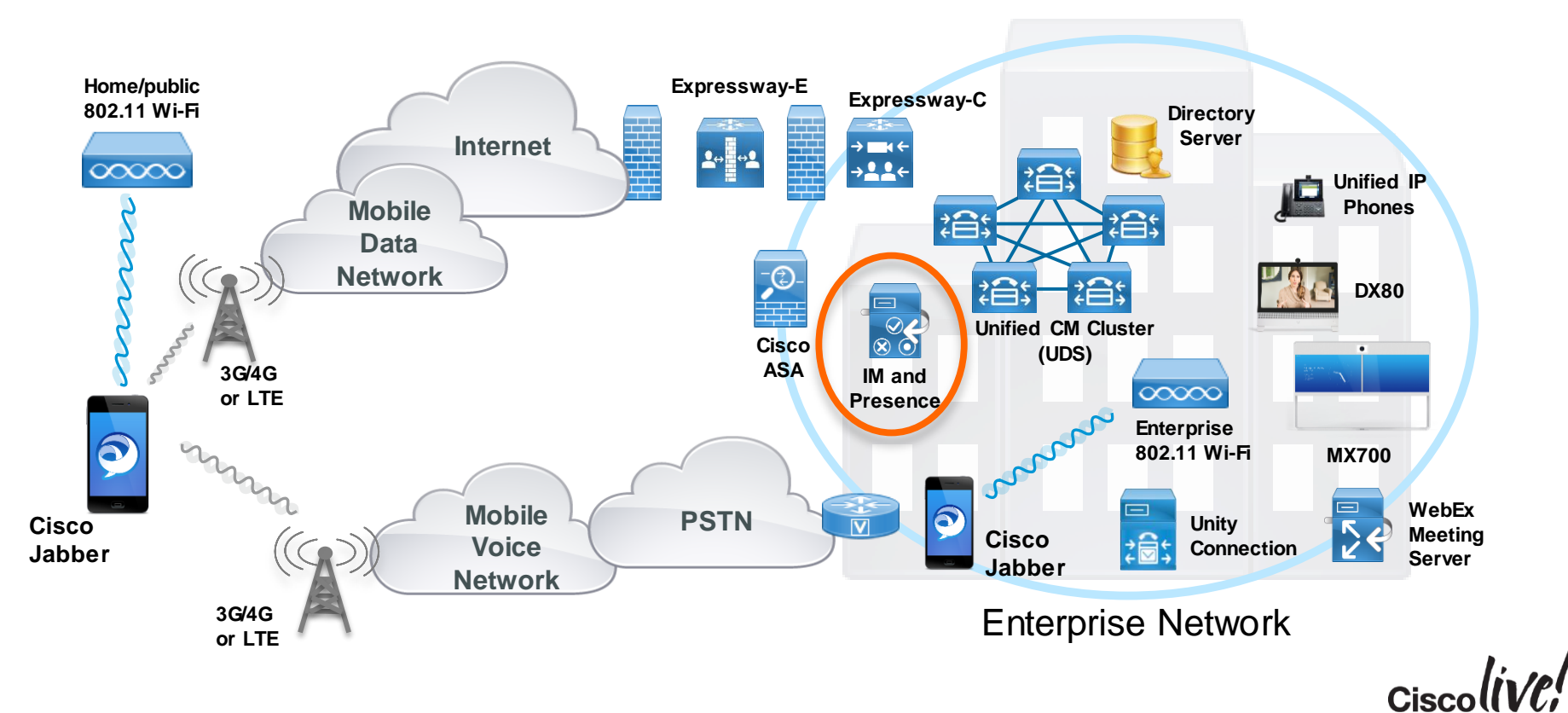

### **Cisco Jabber Hybrid Deployment**

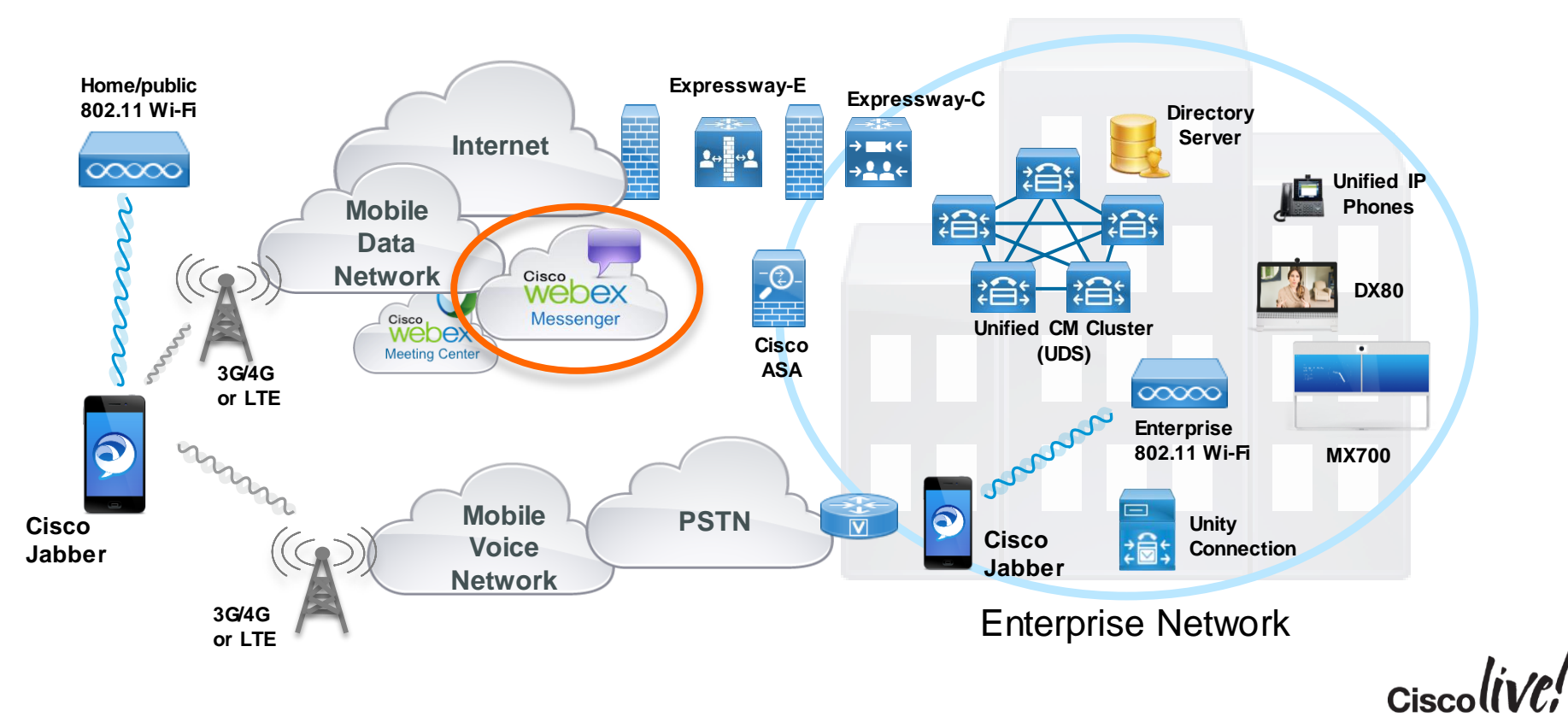

## Device Type in Unified CM

| Platform        | iPad &<br>Android Tablet w/o<br>Cellular Voice<br>Capability | iPhone                       | Android Smartphone &<br>Tablet w/ Cellular<br>Voice Capability |
|-----------------|--------------------------------------------------------------|------------------------------|----------------------------------------------------------------|
| Product Type    | Cisco Jabber for Tablet                                      | Cisco Dual Mode for          | Cisco Dual Mode for                                            |
| (Device Type)   |                                                              | iPhone                       | Android                                                        |
| Device Protocol | SIP                                                          | SIP                          | SIP                                                            |
| Device Name     | TAB <userid></userid>                                        | <b>TCT</b> <userid></userid> | BOT <userid></userid>                                          |
|                 | e.g. TABKJONES                                               | e.g. TCTKJONES               | e.g. BOTKJONES                                                 |
| COP File        | A COP file is required for                                   | A COP file is required for   | A COP file is required for all                                 |
|                 | all supported versions of                                    | all supported versions of    | supported versions of                                          |
|                 | Unified CM                                                   | Unified CM                   | Unified CM                                                     |

## File Transfer in Cisco Jabber 10.6 for Mobile

- Users can share photos, files & screen captures
- In a 1:1 chat or a group chat\*
- Integration with 3rd party cloud file storages
- Save received files on mobile devices
  - Android received files in SD card
  - iOS sent/received files in Jabber app folder
- File transfer events can be logged for compliance purpose\*

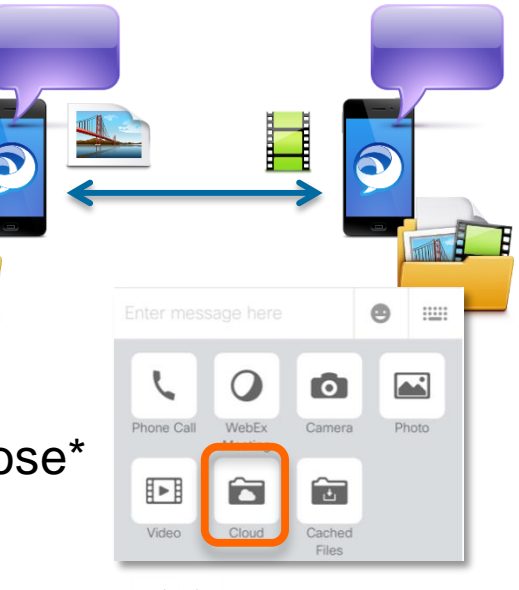

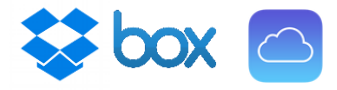

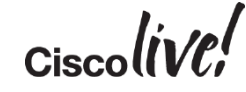

\* File transfer in group chats & compliance logging require Managed File Transfer turned on.

## **Distributing Cisco Jabber for Mobile**

BBIN

53

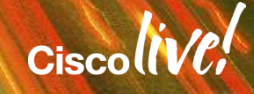

## Where to Find the Latest FCS Software

- Cisco Jabber is a free download
- Recommended that end users download/upgrade directly from App Store or Google Play Store
- 3<sup>rd</sup> party MDM/MAM\* solution may be used to wrap/distribute Jabber within the organisation

\* MDM (Mobile Device Management) / MAM (Mobile Application Management)

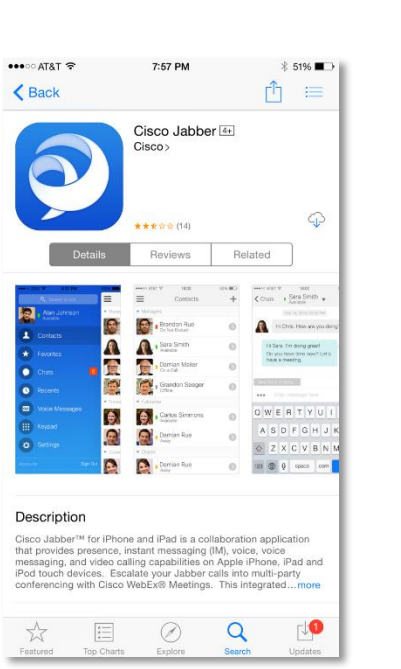

![](_page_70_Picture_6.jpeg)

![](_page_70_Picture_7.jpeg)

## Community Based App Wrapping Support

- Looking to building out an on-line community in Customer Connection Program (CCP) to support for Jabber wrapping
- Distribute software outside of App Store while staying in Apple's developer license agreement
- For customers & partners (invitation only)
- Starting with several leading MAM/MDM makers but plan to expand to cover more vendors

![](_page_71_Picture_5.jpeg)

![](_page_71_Picture_6.jpeg)
### Key Takeaways

- Cisco Jabber can provide the core UC features with video on most commonly used mobile devices
- Cisco Jabber can be deployed either on-premise or in the cloud
- Cisco Jabber is flexible, and can operate in three different modes: full UC, phone-only & IM-only
- User Experience is the main focus for Cisco Jabber. Delighting the end-user!

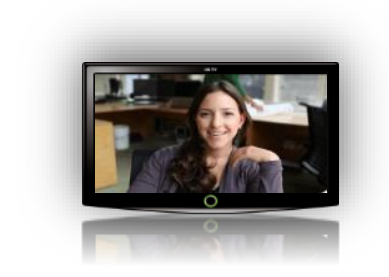

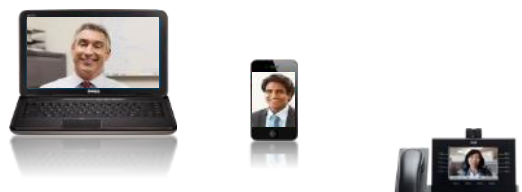

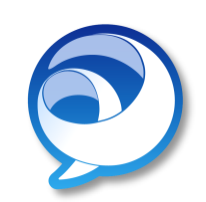

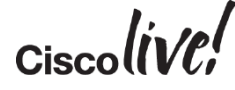

#### Call to Action

- Visit the World of Solutions for
  - Cisco Campus Collaboration area
- Meet the Expert
  - Paul is available this week for meet the expert
- www.linkedin.com/in/odwyerpaul

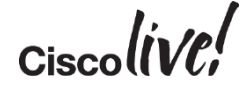

## Q&A

53

l con

DODD

PREM

-

17

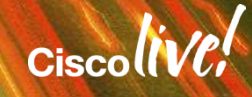

.....

### **Complete Your Online Session Evaluation**

## Give us your feedback and receive a Cisco Live 2015 T-Shirt!

Complete your Overall Event Survey and 5 Session Evaluations.

- Directly from your mobile device on the Cisco Live Mobile App
- By visiting the Cisco Live Mobile Site
  <u>http://showcase.genie-connect.com/clmelbourne2015</u>
- Visit any Cisco Live Internet Station located throughout the venue

T-Shirts can be collected in the World of Solutions on Friday 20 March 12:00pm - 2:00pm

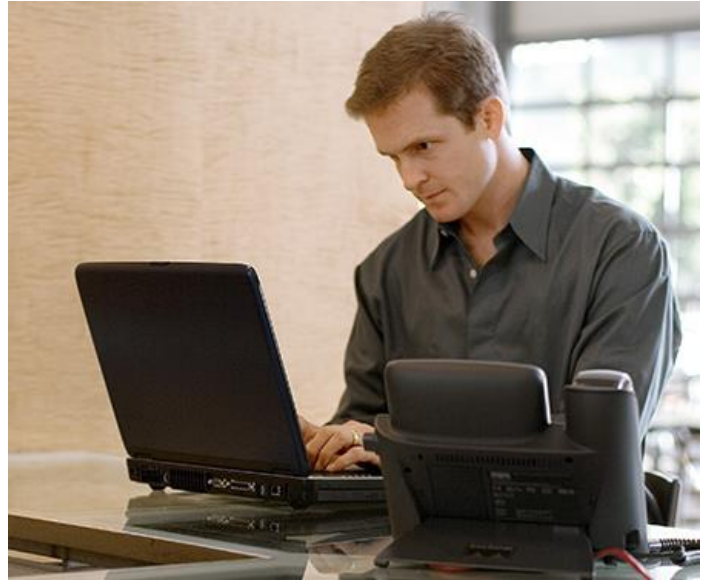

Learn online with Cisco Live! Visit us online after the conference for full access to session videos and presentations. <u>www.CiscoLiveAPAC.com</u>

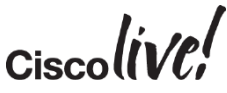

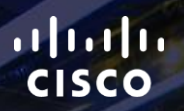

## Thank you.

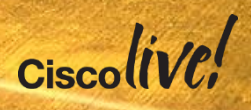

# 

#